# PGDIS. PÉCOUL GROUPE DISTRIBUTION

d'accompagnement

### + de mobilité

+ de réactivité

### GUIDE UTILISATEUR SITE WWW.PGDIS.COM

### + de sécurité

# **Tout & partout**

Le site s'ajuste parfaitement à tous les écrans : ordinateurs, smartphones et tablettes. L'affichage s'adapte à la taille des écrans pour vous permettre une **navigation optimale** et un **confort visuel** optimisé.

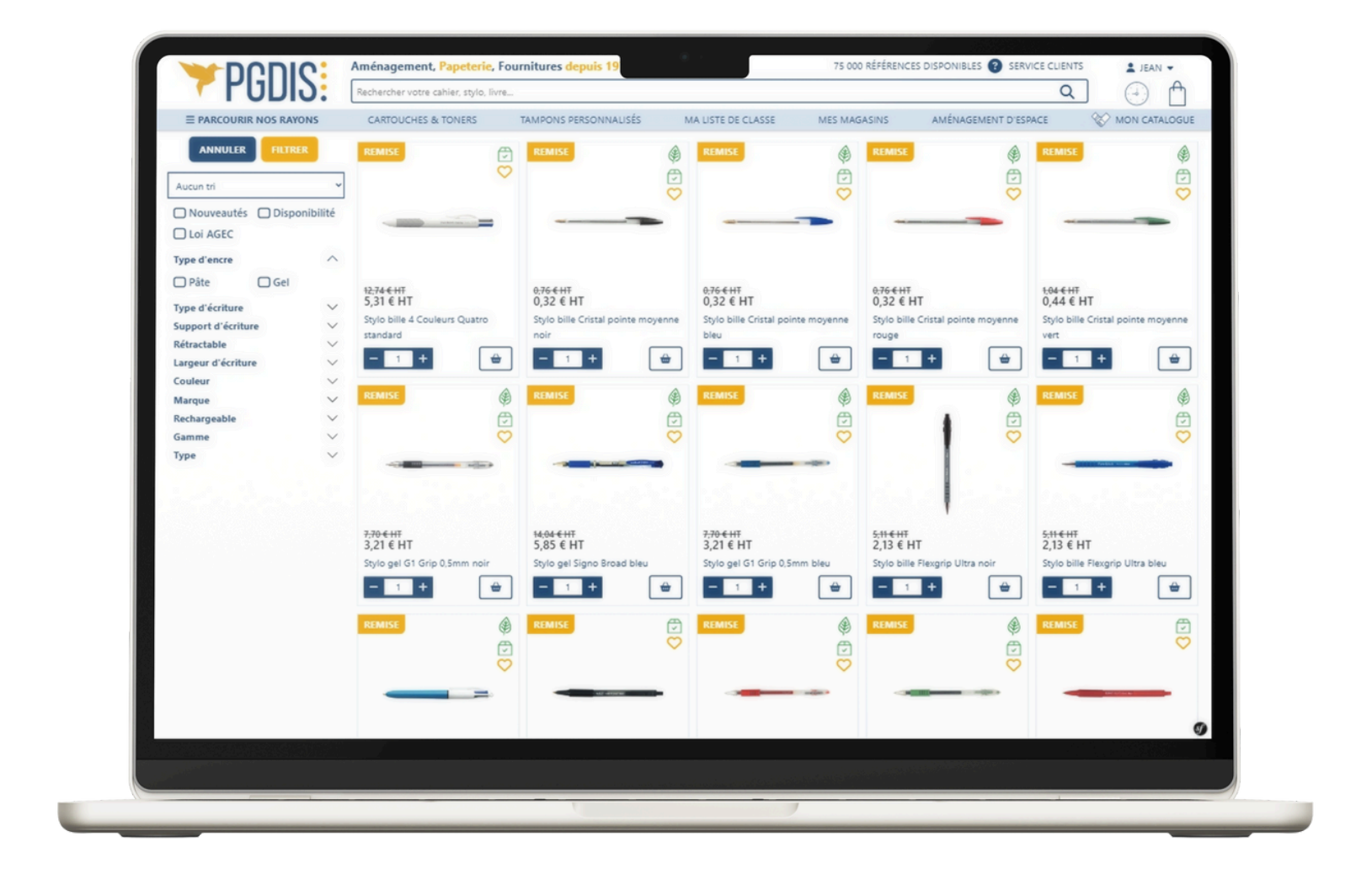

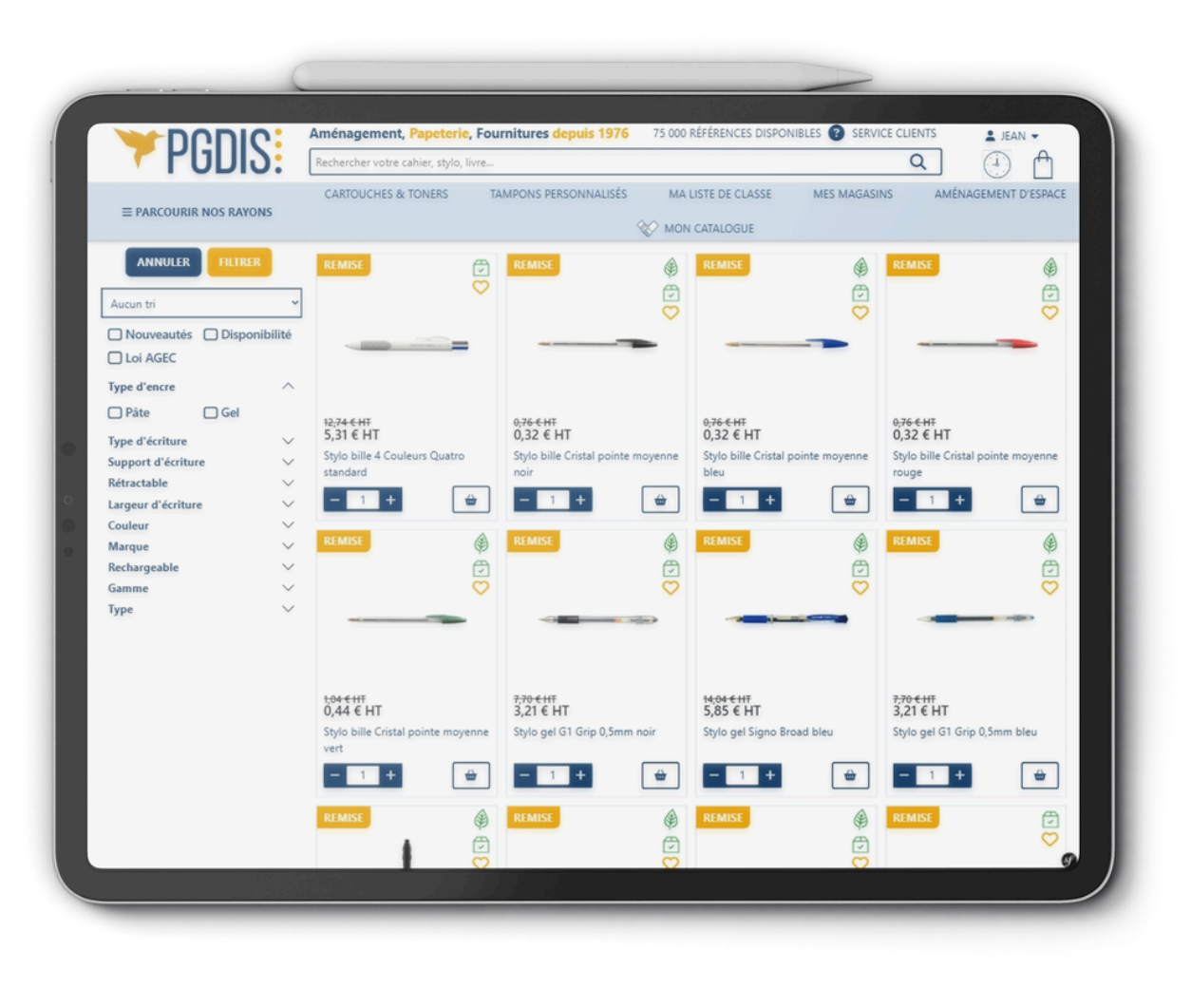

## Se connecter

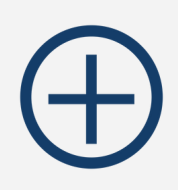

**Un site + accessible :** disponible 7 jours/7 et 24h/24 sur tous les supports (ordinateur, tablette, smartphone). **Un accès + sécurisé :** pour vous connecter, vous disposez d'un accès privé sécurisé par mot de passe. PGDIS.COM est certifié **https** afin de vous garantir un niveau de sécurité optimal. La protection de vos données personnelles est au cœur de nos préoccupations.

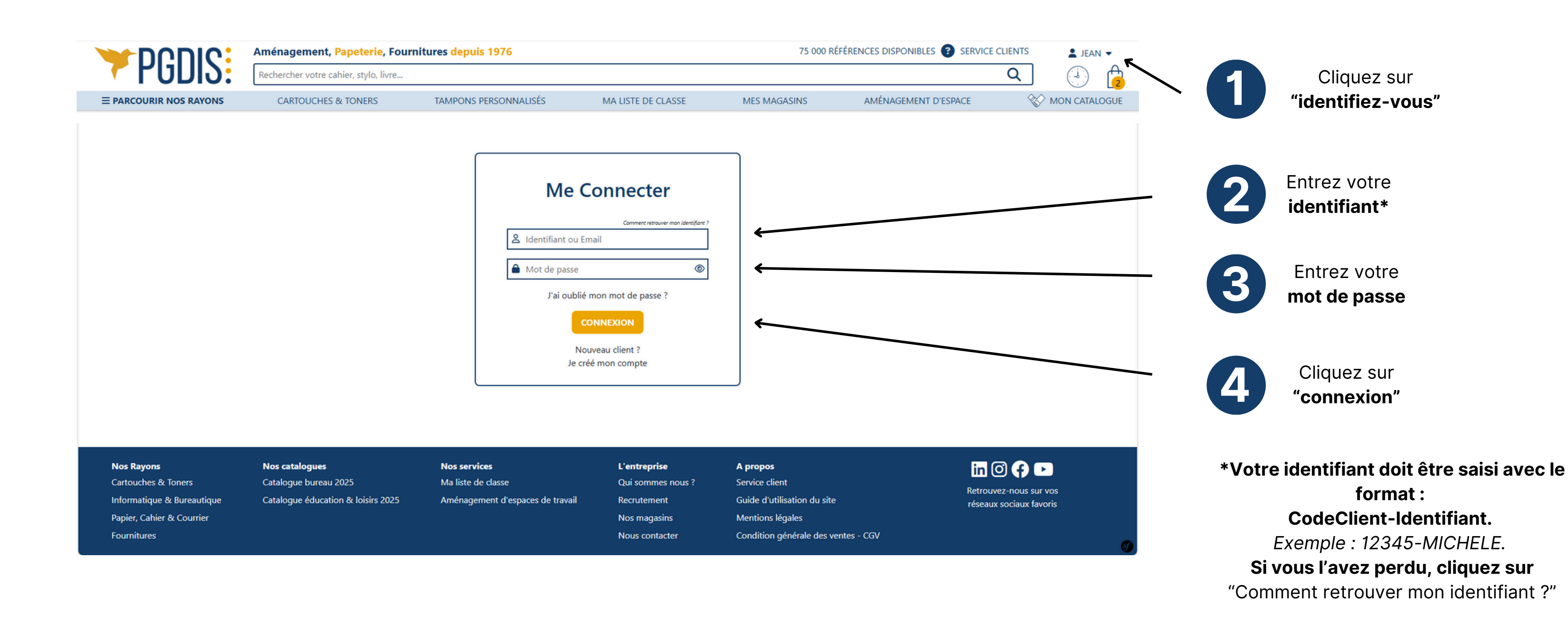

### **Retrouver son identifiant**

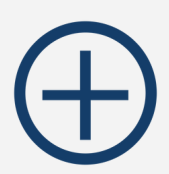

**Après avoir cliqué sur "Comment retrouver mon identifiant ?"** Suivez les instructions de la fenêtre qui s'ouvre pour retrouver votre numéro de compte à 5 chiffres. Si vous n'y parvenez toujours pas, notre service client est disponible par téléphone pour répondre à vos besoins.

|                                                                        | Aménagement, Papeterie, Fournitures                                      | depuis 1976                                                                                                    | 75 000 RÉFÉRENCES DISPONIBLES    | SERVICE CLIENTS                                   |
|------------------------------------------------------------------------|--------------------------------------------------------------------------|----------------------------------------------------------------------------------------------------|----------------------------------|---------------------------------------------------|
|                                                                        | Rechercher votre cahier, stylo, livre                                    |                                                                                                    |                                  | <b>♀</b> ♥ ₼                                      |
| ≡ PARCOURIR NOS RAYONS                                                 | CARTOUCHES & TONERS                                                      |                                                                                                    | MES MAGASINS                     | AMÉNAGEMENT D'ESPACE                              |
|                                                                        |                                                                          | ?                                                                                                    |                                  |                                                   |
|                                                                        |                                                                          | Comment retrouver mon identifiant ?                                                                                                    |                                  |                                                   |
|                                                                        |                                                                          | Vous êtes un professionnel ?                                                                                                    |                                  |                                                   |
|                                                                        |                                                                          | Votre identifiant unique se compose de votre numéro de compte<br>(sur 5 chiffres), suivi d'un tiret, suivi de votre identification (nom,<br>service, classe, ou autre).<br><u>Exemple</u> : 10346-DUPONT<br>Votre numéro de compte est indiqué sur vos commandes et vos<br>factures.<br>Vous pouvez retrouver votre identification sur les mails de<br>validation de vos commandes (Utilisateur).<br><b>Vous êtes un particulier ?</b><br>Votre identifiant correspond à votre adresse e-mail<br><u>Exemple</u> : contact@societe.com |                                  |                                                   |
|                                                                        |                                                                          |                                                                                                    |                                  |                                                   |
|                                                                        |                                                                          | Des difficultés pour vous connecter ?                                                                                                    |                                  |                                                   |
| <b>Nos Rayons</b><br>Cartouches & Toners<br>Informatique & Bureautique | Nos cataloguesICatalogue bureau 2025NCatalogue éducation & loisirs 2025A | Contactez notre service client au 04 73 38 01 56.                                                                                                    | s<br>ient<br>ıtilisation du site | Retrouvez-nous sur vos<br>réseaux sociaux favoris |
| Papier, Cahier & Courrier                                              |                                                                          |                                                                                                    | légales                          |                                                   |
| Fournitures                                                            |                                                                          | Nous contacter Condition                                                                                                    | n générale des ventes - CGV      | <b>S</b>                                          |
|                                                                        |                                                                          |                                                                                                    |                                  |                                                   |

## Réinitialiser votre mot de passe

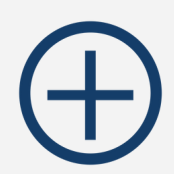

### Vous avez oublié votre mot de passe ? Pas de panique ! Nous vous envoyons un lien pour le réinitialiser à l'adresse mail associée à votre compte

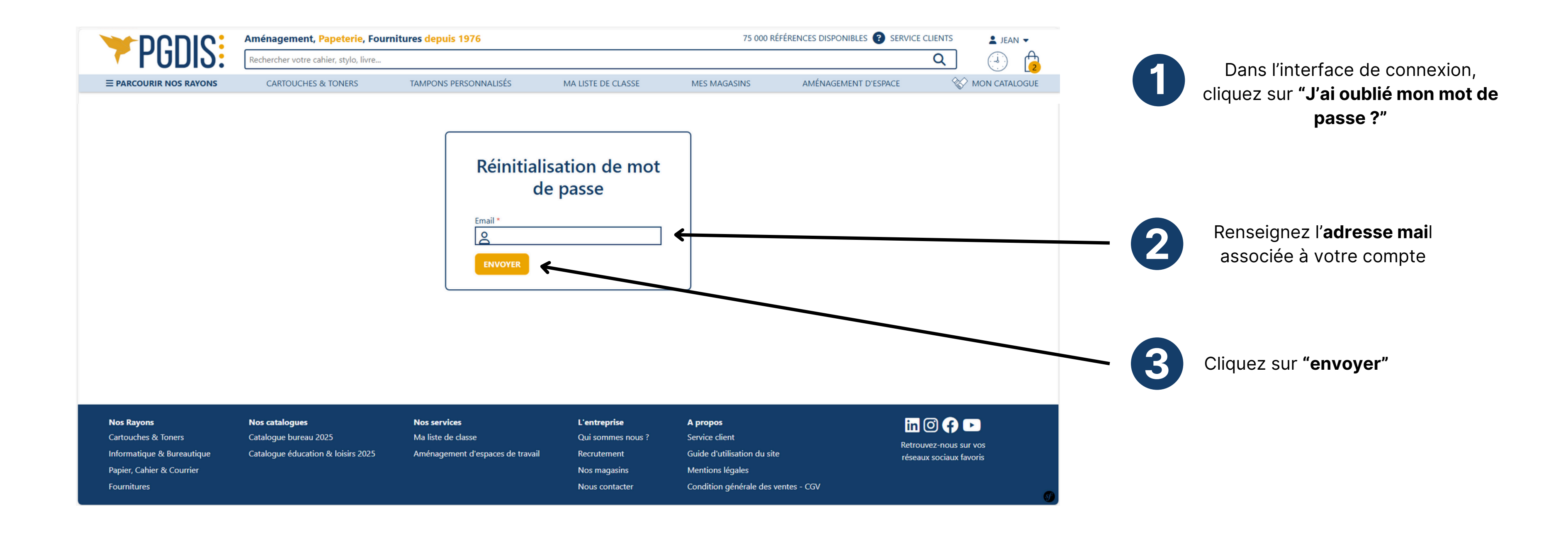

## Vos outils à portée de clics - bandeau haut (1/2)

De nombreux outils sont accessibles en un clic grâce au bandeau en haut de page. En fonction de vos droits utilisateurs, vous avez accès à un ensemble d'outils (détaillés ci-dessous)

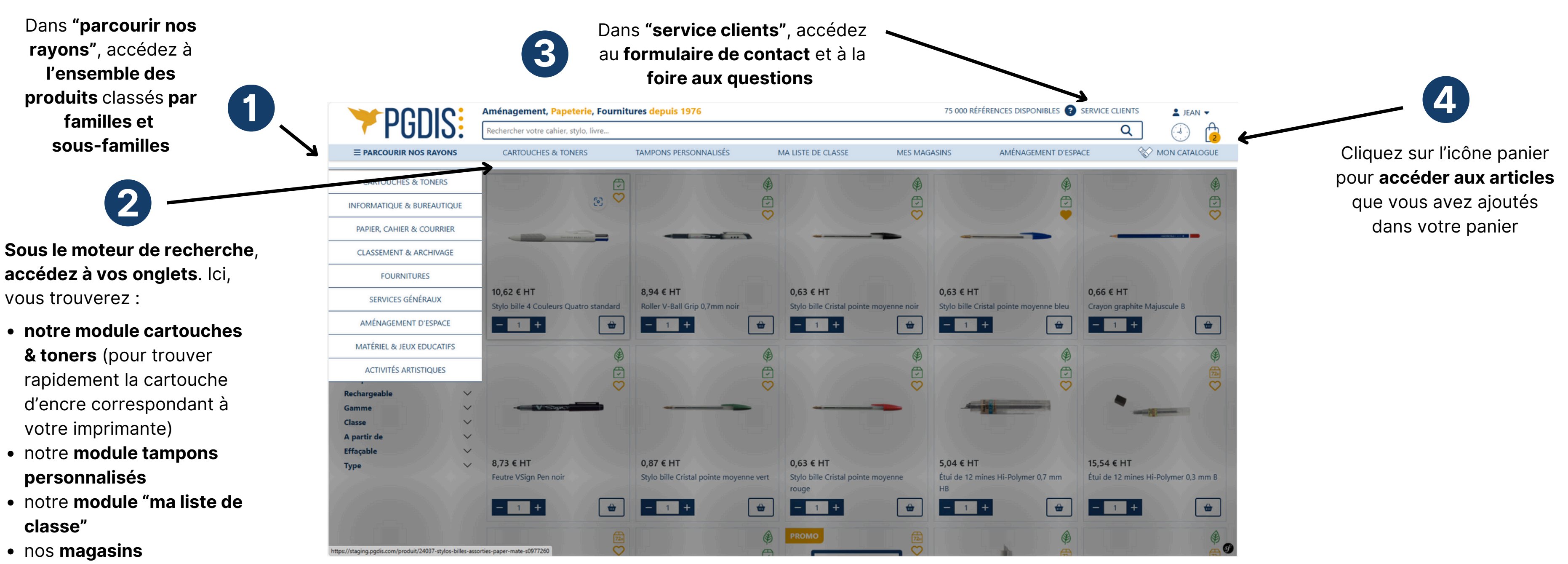

- notre site aménagement d'espaces
- votre catalogue personnel

## Vos outils à portée de clics - bas de page (2/2)

De nombreux outils sont accessibles en un clic grâce au bandeau en bas de page. En fonction de vos droits utilisateurs, vous avez accès à un ensemble d'outils (détaillés ci-dessous)

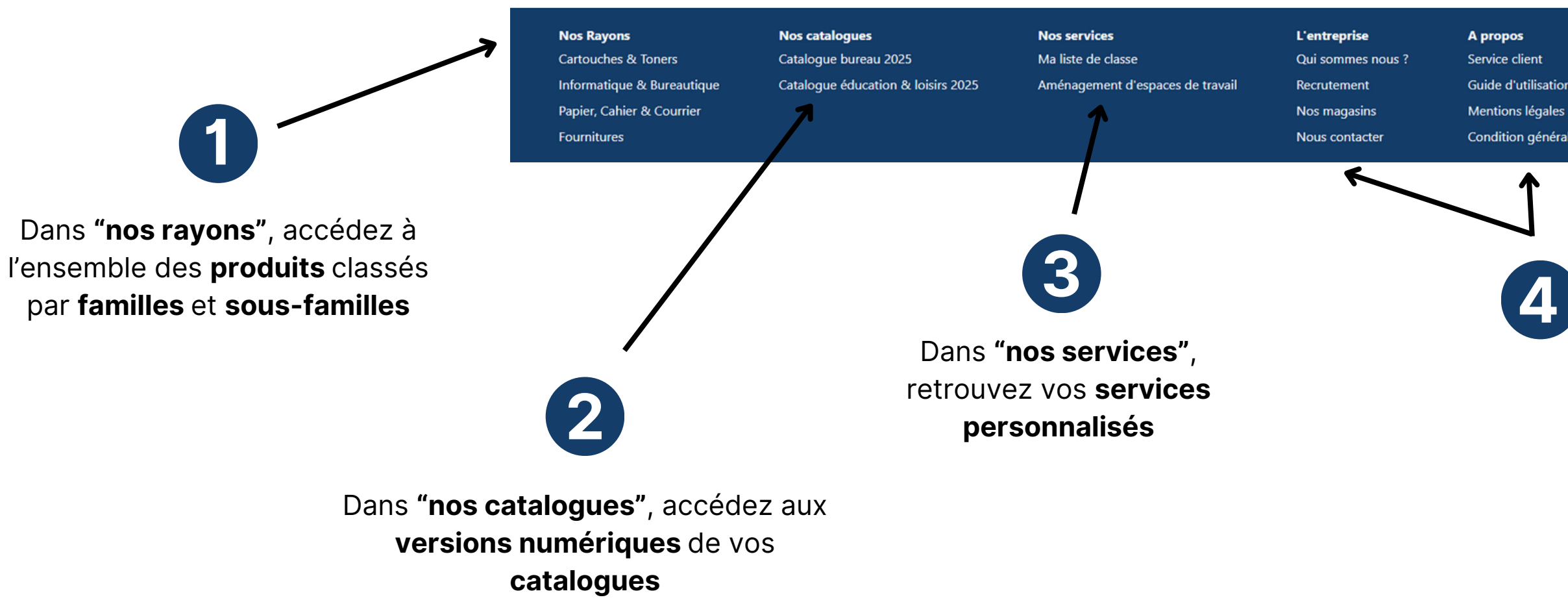

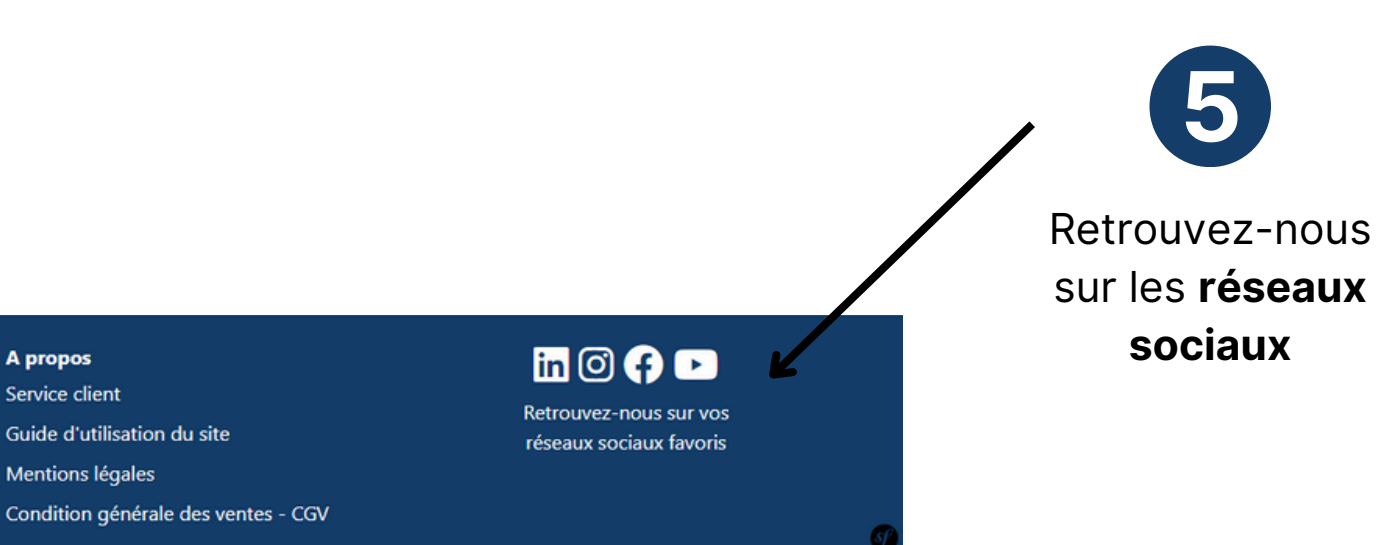

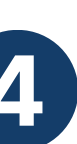

Dans "l'entreprise" et "à propos", retrouvez toutes les informations utiles sur PGDIS :

- notre **histoire**
- nos offres d'emploi
- nos **magasins**
- notre page de contact / service clients
- notre guide d'utilisation du site
- nos mentions légales et conditions générales de vente (CGV)

## Accéder à votre espace client

Retrouvez toutes vos informations personnelles sur un même écran, grâce à notre nouvel espace client. Pensé pour vous permettre de naviguer plus facilement, il vous permet de gagner en rapidité et en efficacité sur notre site.

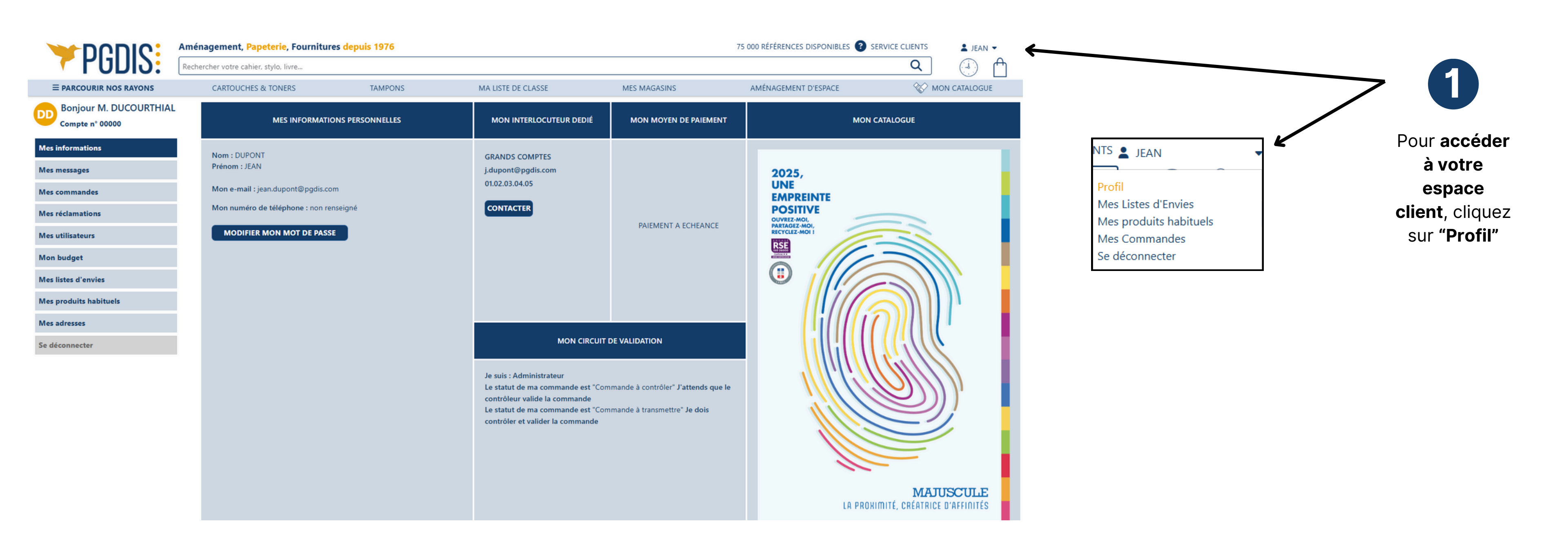

## Se déconnecter

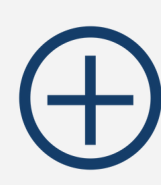

Déconnectez-vous en un clic !

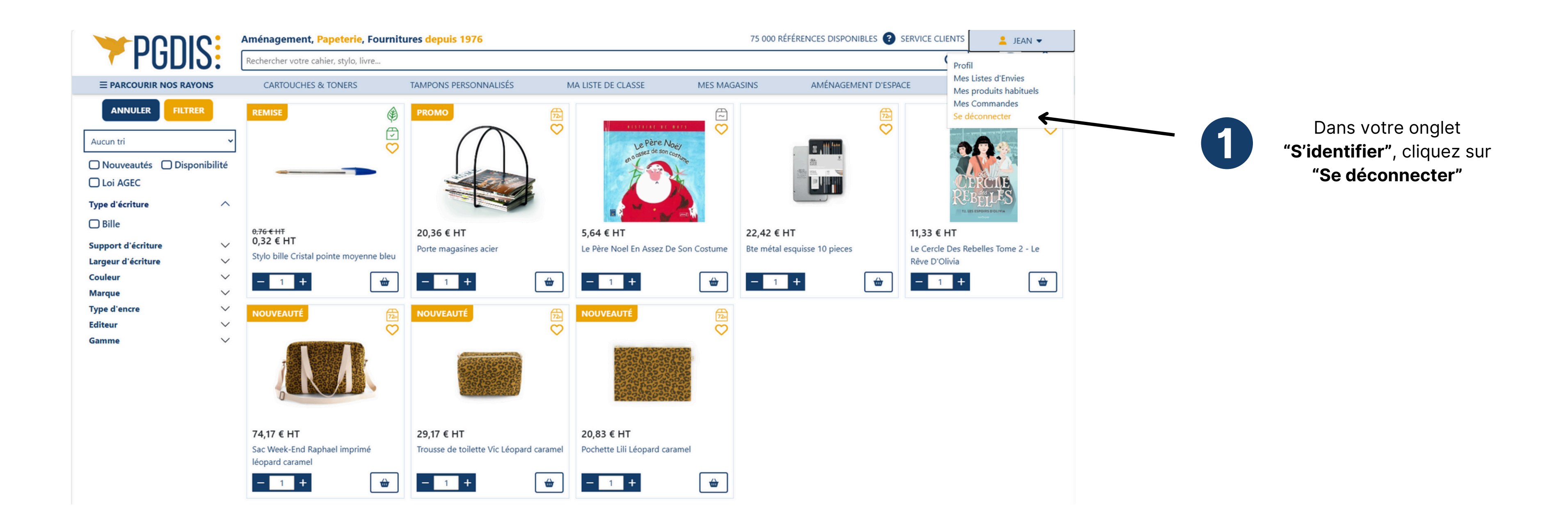

## **Q** Rechercher un produit à partir du moteur de recherche

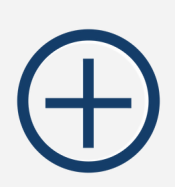

Besoin d'un stylo ? D'une cartouche d'encre ? Tapez votre requête dans notre moteur de recherche : on s'occupe de tout !

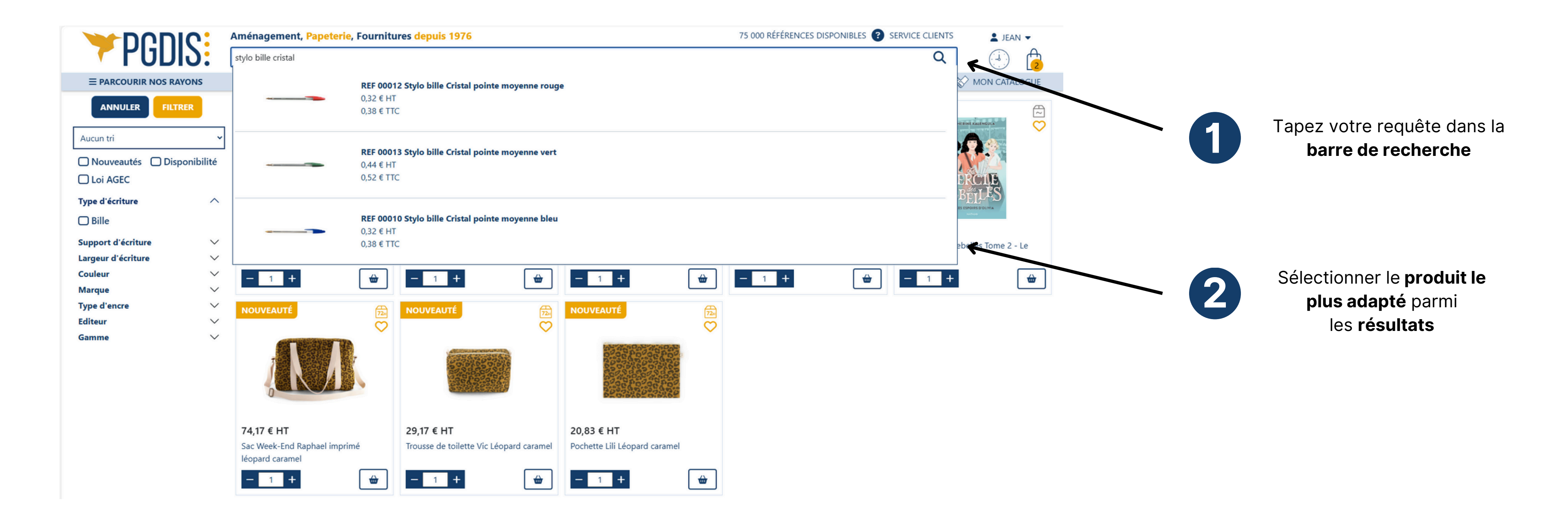

## **Affiner votre recherche produit**

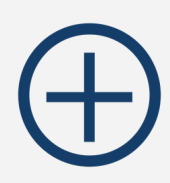

Des outils avancés pour trouver facilement votre produit.

Afin de vous permettre d'optimiser vos dépenses, nous rendons plus visibles nos promotions, prix dégressifs et bons plans afin de vous guider au mieux dans vos choix. Visualisez en un coup d'œil toutes les informations produits (disponibilité, spécificités...)

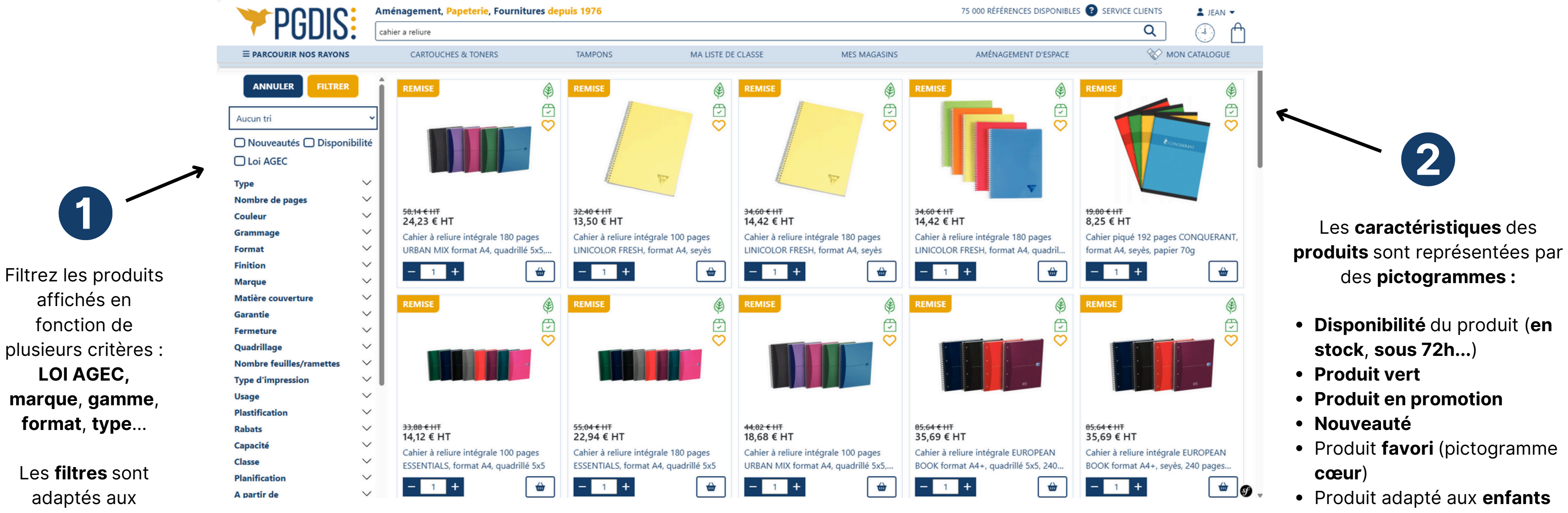

adaptés aux produits affichés

Pour afficher la fiche produit, cliquez sur le visuel du produit

### **Q** Trier vos produits

Des outils avancés pour trouver facilement votre produit.

Afin de vous permettre de trouver le produit qui vous correspond rapidement, nous vous proposons plusieurs filtres de tri.

Triez les produits affichés en fonction de plusieurs critères : ordre alphabétique, prix croissant, prix décroissant

|                                                                                                    | חוכי       | Aménagement, Papeterie, Fou                                  | rnitures depuis 1976                                                                |                                                 |
|----------------------------------------------------------------------------------------------------|------------|--------------------------------------------------------------|-------------------------------------------------------------------------------------|-------------------------------------------------|
|                                                                                                    | JIJ:       | stylo bille cristal                                          |                                                                                     |                                                 |
|                                                                                                    | S RAYONS   | CARTOUCHES & TONERS                                          | TAMPONS PERSONNALISÉS                                                               | MA LISTE D                                      |
| ANNULER FILTR                                                                                                    | er<br>v    |                                                              |                                                                                     |                                                 |
| Aucun tri<br>Tri par ordre alphabétique A<br>Tri par ordre alphabétique Z<br>Tri par prix croissant<br>Tri par prix décroissant | A-Z<br>Z-A | 3.43.6 TIC                                                   | 15,00 € TTC                                                                         | <del>15,00 € TTC</del>                          |
| Support à écriture<br>Rétractable<br>Largeur d'écriture                                                                         | ~          | Blister de 4 stylos bille Cristal pointe fine<br>bleus       | À partir de 11,25 € TTC<br>Boîte de 50 stylos bille Cristal pointe<br>moyenne bleus | À partir de 11<br>Boîte de 50 s'<br>moyenne noi |
| Marque                                                                                                    | ž          | - 0 +                                                        | - 0 +                                                                               | - 0 ·                                           |
| Samme<br>Classe                                                                                                    | ~          |                                                              |                                                                                     |                                                 |
| partir de<br>ffaçable<br>ormat                                                                                                  | ~          | Cri/tal:<br>Original                                         | Crifter                                                                             |                                                 |
| apacité<br>/pe                                                                                                    | ×          |                                                              |                                                                                     |                                                 |
| arantie<br>rammage                                                                                                    | ×<br>×     | 3,43 € TTC<br>Boite de 4 stylos bille Cristal pointe moyenne | 7,90 € TTC<br>Blister de 10 stylos bille Cristal pointe fine                        | 3,43 € TTC<br>Blister de 4 st                   |
| uantité<br>clairage                                                                                                    | ×          | rouges                                                       | assortis                                                                            | moyenne ver                                     |
| uissance<br>lasse énergétique                                                                                                   | ×          |                                                              | NOUVEAU                                                                             |                                                 |
| inition                                                                                                    | ž          |                                                              | ₹ <u>7</u> 2.4                                                                      |                                                 |

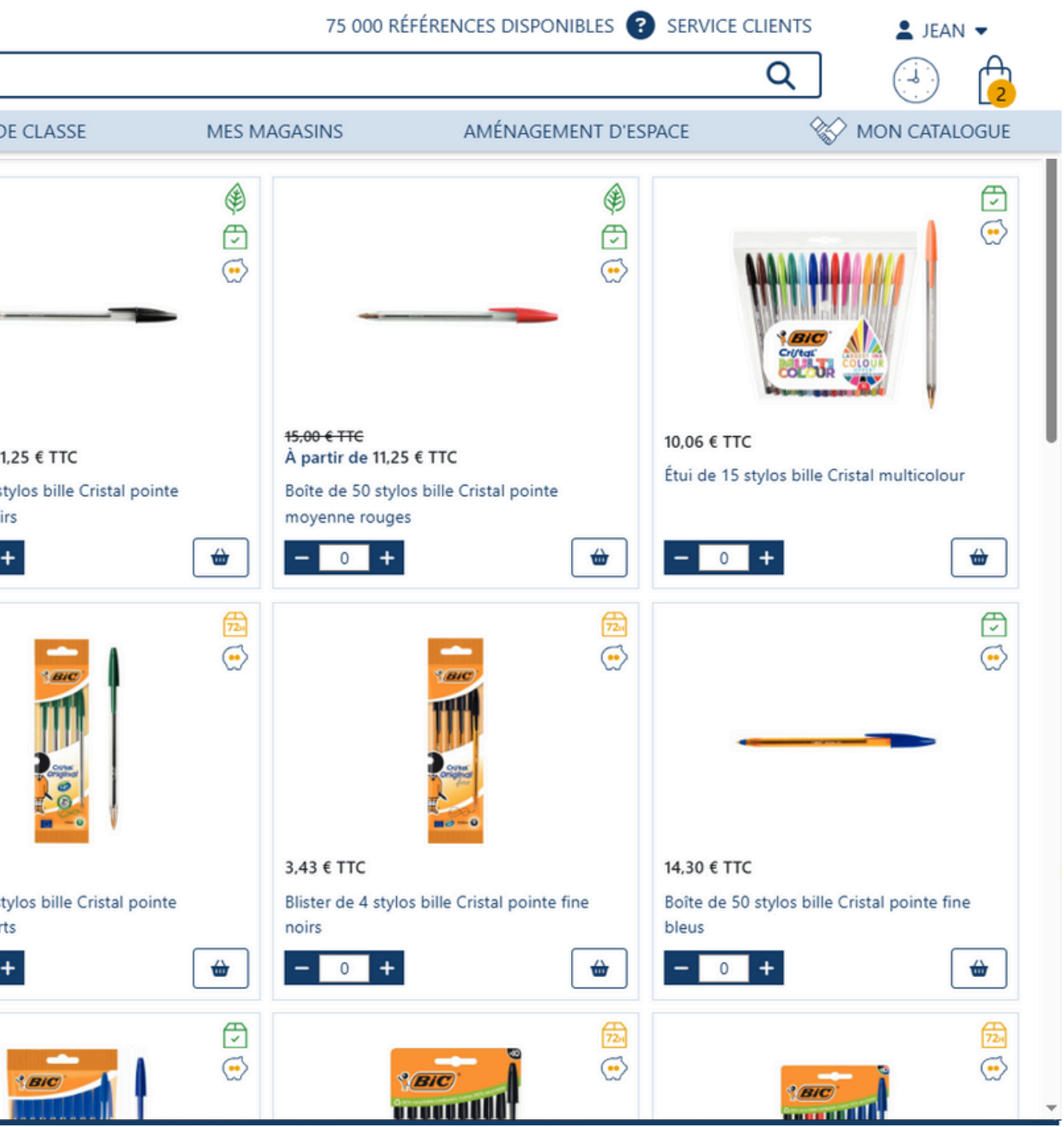

## **Obtenir des informations sur le produit**

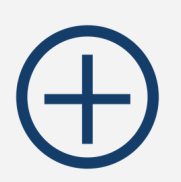

Zoomez, analysez, modifiez... votre fiche produit vous permet de connaître toutes les informations d'un produit en un coup d'œil.

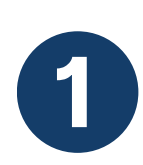

Retrouvez la **description** du produit, son **prix** & ses caractéristiques en un coup d'oeil

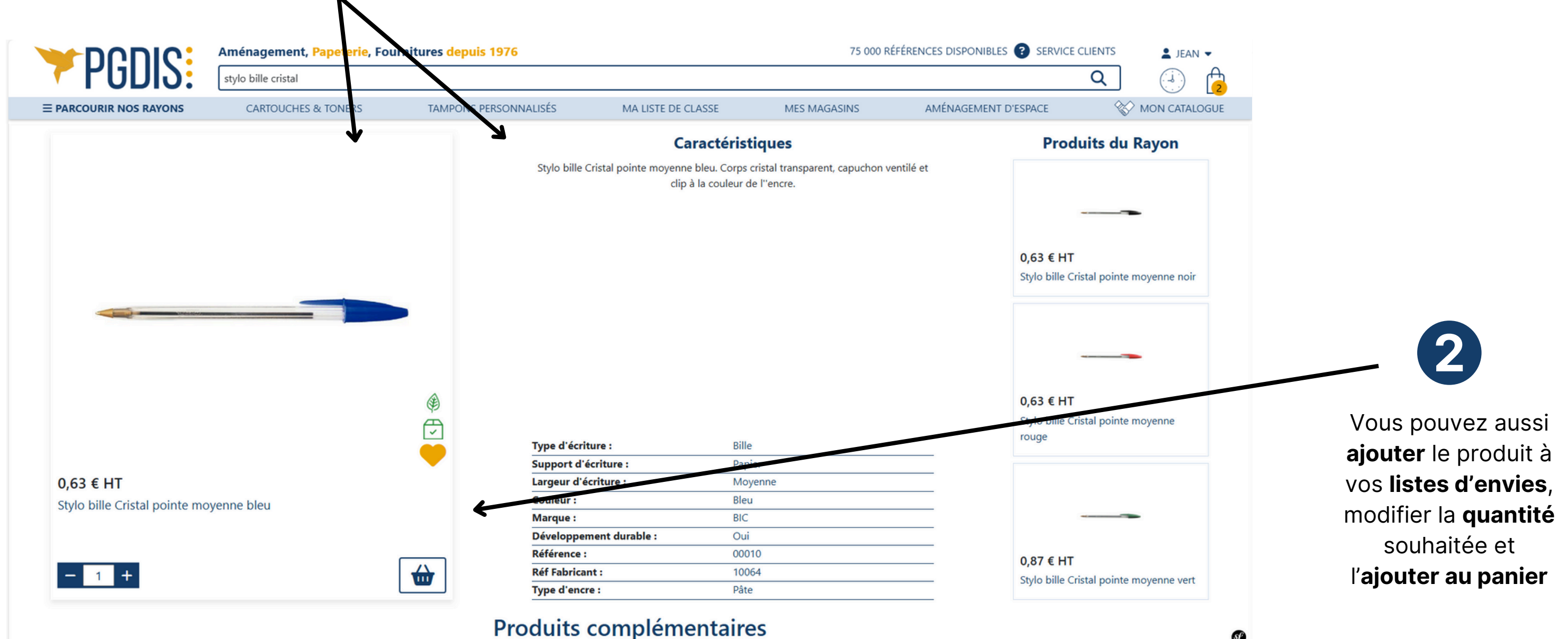

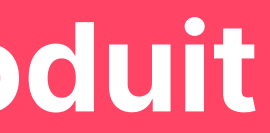

S

### **Rechercher une cartouche d'encre**

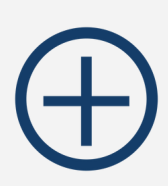

Retrouvez facilement les cartouches d'encre adaptées à votre imprimante avec notre outil de recherche dédié !

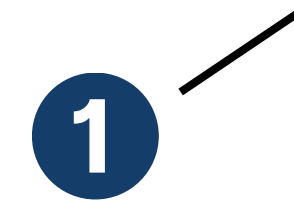

Cliquez sur "Parcourir nos rayons" puis sur "Cartouches & toners" ou directement sur "Cartouches & toners" dans votre bandeau du haut

Fournitures

|                                         | Aménagement, Papeterie, Four                                                                                                    | nitures depuis 1976                                                                                                    |                                                          | 75                  |
|-----------------------------------------|----------------------------------------------------------------------------------------------------|----------------------------------------------------------------------------------------------------|----------------------------------------------------------|---------------------|
|                                         | stylo bille cristal                                                                                                    |                                                                                                    |                                                          |                     |
| ≡ PARCOURIR NOS RAYONS                  | CARTOUCHES & TONERS                                                                                                    | TAMPONS PERSONNALISÉS                                                                                                    | MA LISTE DE CLASSE                                       | MES MAGASINS        |
| <b>Feljowes</b>                         | CARTOUCHES & TONERS                                                                                                    | NOU                                                                                                    | VEAUTÉS TOP DE VENTES                                    | NOTRE VITRINE       |
|                                         | Trouvez rapidement la cartouche o                                                                                                    | l'encre correspondant à votre imprimante                                                                                                    | :                                                        |                     |
|                                         | En indiquant votre imprimante                                                                                                    |                                                                                                    |                                                          |                     |
|                                         | Marque Brother                                                                                                    | → ~                                                                                                    |                                                          |                     |
| Profitez de chèques                     | Série                                                                                                    |                                                                                                    |                                                          |                     |
| cadeaux et d'un<br>produit JBL offert ! | Modèle                                                                                                    |                                                                                                    |                                                          |                     |
|                                         | RECHERCHER<br>Depuis 1976, no<br>administrations,<br>particuliers pour<br>papeterie, consor<br>de bureau, fourm<br>de nombreux su<br>réactivité d'une<br>Majuscule (ayant | PGDIS<br>us sommes au service des professionnels (entrepr<br>collectivités, professions libérales, indépendants) et<br>r la distribution de fournitures de bureau, pa<br>mmables, informatiques, EPI, services généraux, mot<br>itures scolaires, matériel pédagogique, jeux éducati<br>ervices. Nous allions la souplesse, la proximité e<br>PME avec la puissance du groupement national AL<br>une triple certification ISO 9001, 14001, 18001). | ises,<br>des<br>pier,<br>pilier<br>fs et<br>te la<br>KOR |                     |
| Nos Rayons                              | Nos catalogues                                                                                                    | Nos services                                                                                                    | L'entreprise                                             | A propos            |
| Cartouches & Toners                     | Catalogue bureau 2025                                                                                                    | Ma liste de classe                                                                                                    | Qui sommes nous ?                                        | Service client      |
| Informatique & Bureautique              | Catalogue éducation & loisirs 2025                                                                                                    | Aménagement d'espaces de travail                                                                                                    | Recrutement                                              | Guide d'utilisation |
| Papier, Cahier & Courrier               |                                                                                                    |                                                                                                    | Nos magasins                                             | Mentions légales    |

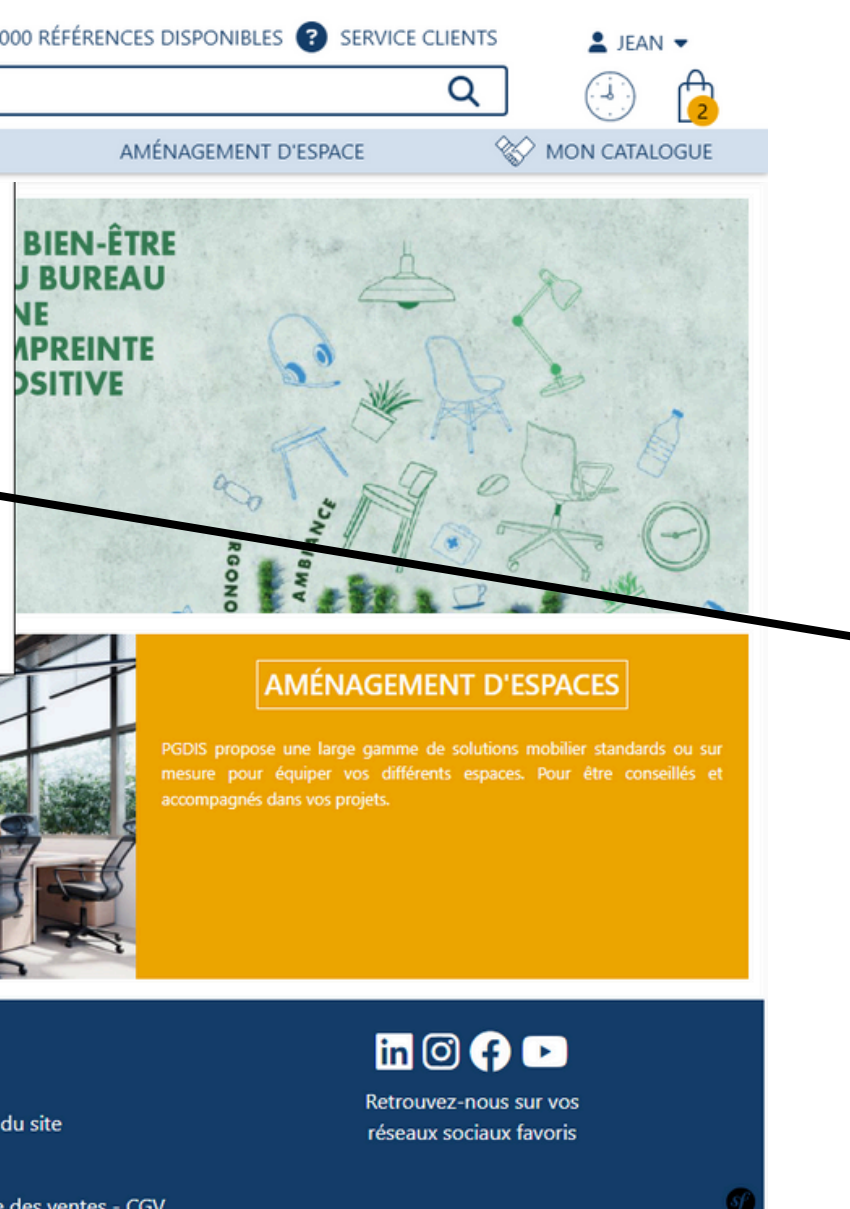

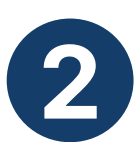

Renseignez/Sélectionnez la marque, la série et le modèle de votre imprimante puis cliquez sur "rechercher" pour trouver les cartouches correspondantes à votre imprimante

Condition générale des ventes - CGV

Nous contacter

## **Consulter nos boutiques dédiées**

**Consultez nos boutiques dédiées** depuis la page d'accueil en un clic !

**Retrouvez nos boutiques** du moment sur la page d'accueil

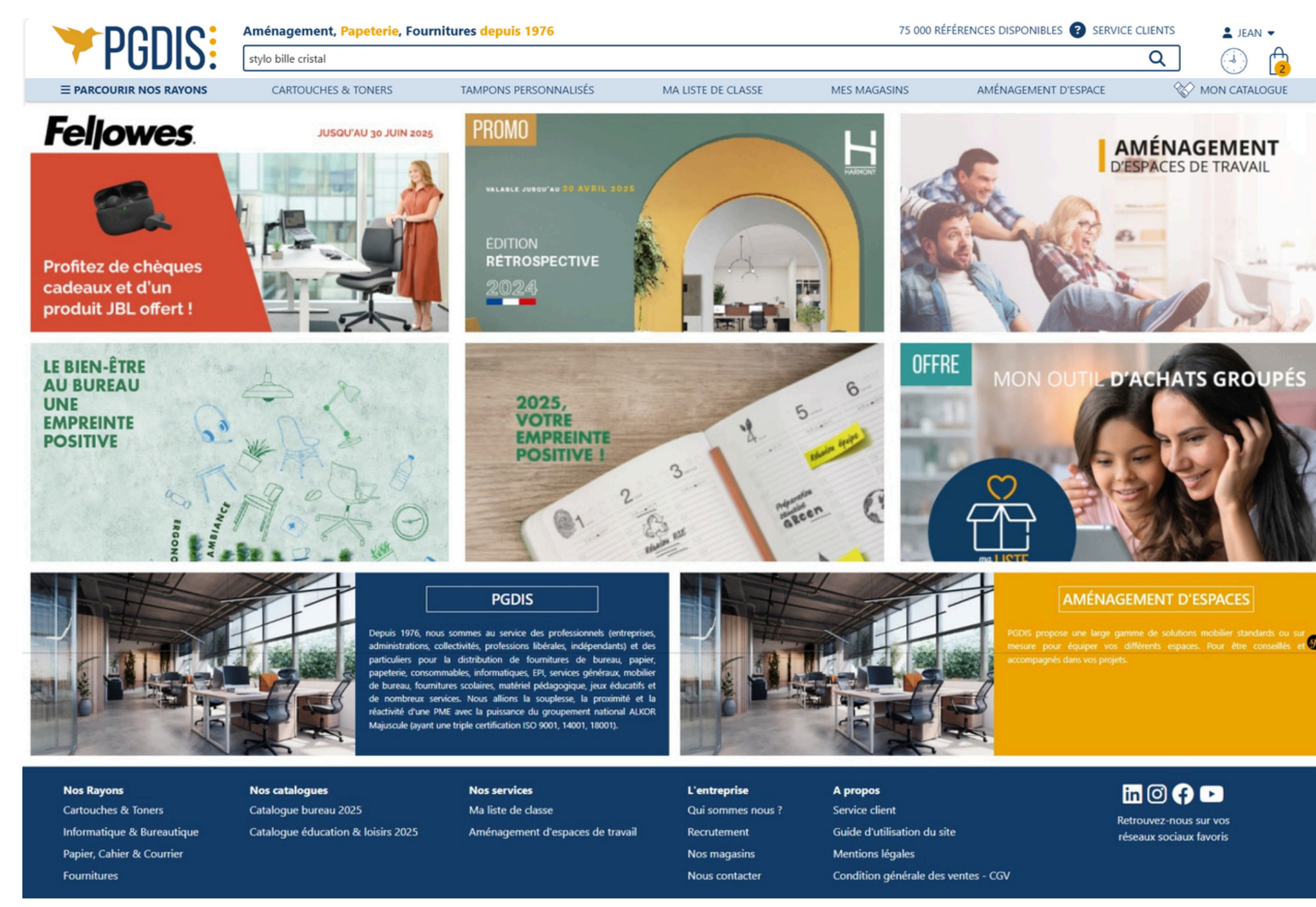

# Ajouter des produits à votre panier

Ajoutez des produits à votre panier depuis la grille produits en indiquant directement les quantités souhaitées.

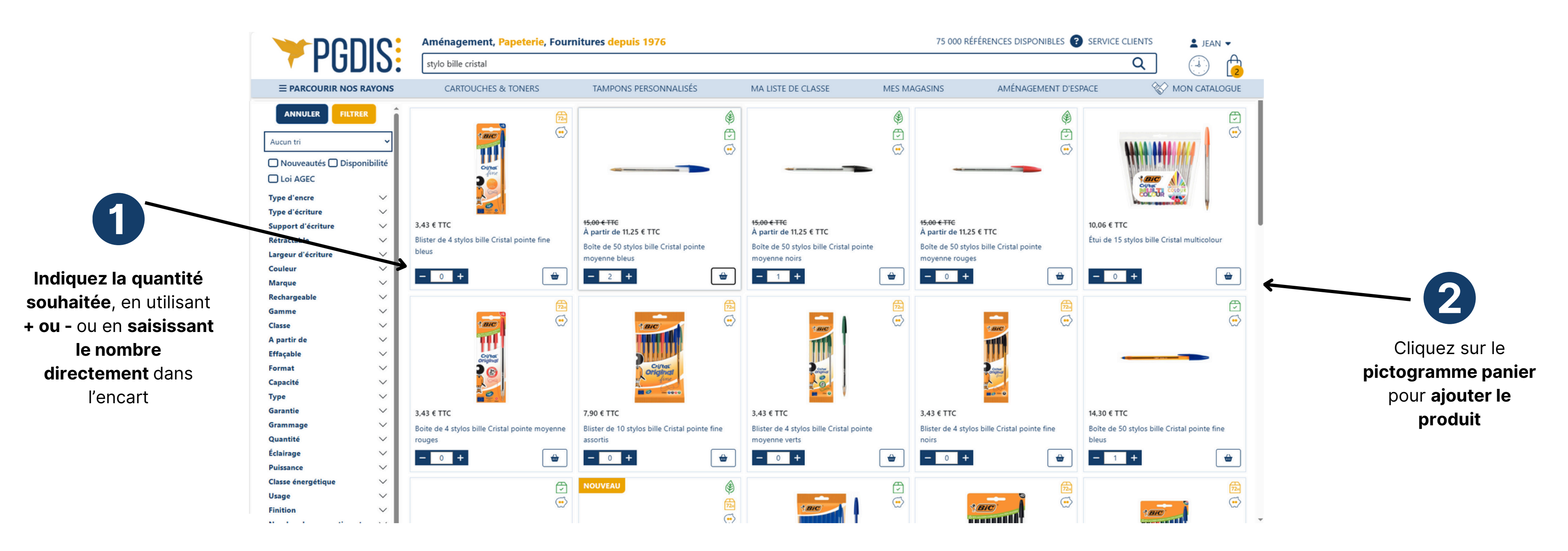

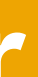

# Gagner du temps pour remplir votre panier

Grâce à votre espace personnel et au menu, retrouvez vos produits achetés au cours des 6 derniers mois, vos produits sauvegardés et les produits de votre catalogue.

|                                                                  |                                                                                                    | Amé  | énagement, <mark>Papeterie</mark> , Fourniture                                                                                        | es depuis 1976    |                                                                                                    |                                                          |
|------------------------------------------------------------------|----------------------------------------------------------------------------------------------------|------|----------------------------------------------------------------------------------------------------|-------------------|----------------------------------------------------------------------------------------------------|----------------------------------------------------------|
|                                                                  |                                                                                                    | Rech | nercher votre cahier, stylo, livre                                                                                                    |                   |                                                                                                    |                                                          |
|                                                                  | ≡ PARCOURIR NOS RAYONS                                                                                                    |      | CARTOUCHES & TONERS                                                                                                    | TAMPONS           | MA LISTE DE CLASSE                                                                                 | MES MAGASINS                                             |
|                                                                  | DD Bonjour M. DUCOURTHIAI<br>Compte n° 00000                                                                                 |      | MES INFORMATIO                                                                                                    | ONS PERSONNELLES  | MON INTERLOCUTEUR DEDI                                                                             | IÉ MON MOYEN DE PAIEI                                    |
|                                                                  | Mes informationsMes messagesMes commandesMes réclamationsMes utilisateursMon budgetMes listes d'enviesMes produits habituels |      | Nom : DUPONT<br>Prénom : JEAN<br>Mon e-mail : jean.dupont@pgdis.com<br>Mon numéro de téléphone : non ren<br>MODIFIER MON MOT DE PASSE | m<br>nseigné<br>E | GRANDS COMPTES<br>j.dupont@pgdis.com<br>01.02.03.04.05                                             | PAIEMENT A ECHEAN                                        |
| 1                                                                | Mes adresses<br>Se déconnecter                                                                                               |      |                                                                                                    |                   | MON CIR<br>Je suis : Administrateur<br>Le statut de ma commande es<br>contrôleur valide la command | CUIT DE VALIDATION<br>t "Commande à contrôler" J'attends |
| Retrouvez vos<br>produits<br>habituels et vos<br>listes d'envies |                                                                                                    |      |                                                                                                    |                   | controleur valide la commande<br>Le statut de ma commande es<br>contrôler et valider la commar     | e<br>t "Commande à transmettre" Je dois<br>nde           |
| dans votre<br><b>espace client</b>                               |                                                                                                    |      |                                                                                                    |                   |                                                                                                    |                                                          |

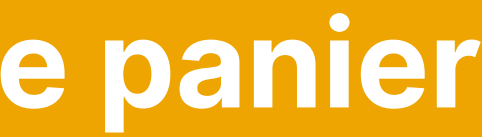

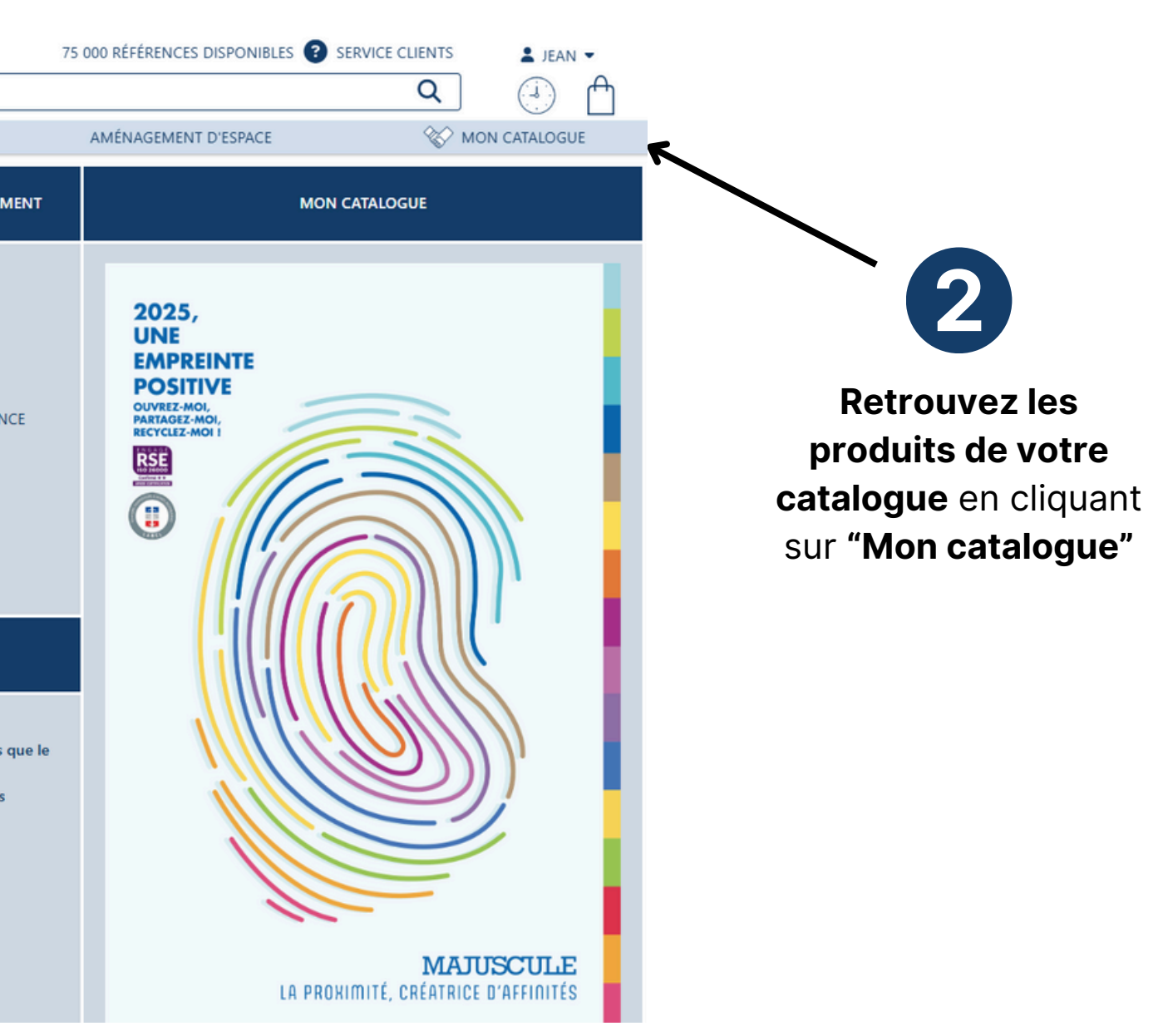

## Accéder à votre panier

Alimentez votre panier au fur et à mesure et selon vos disponibilités, votre panier est conservé même en cas de déconnexion ! Attention : il sera modifié si un autre utilisateur se connecte avec les mêmes identifiants.

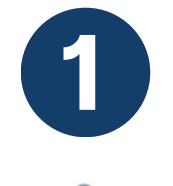

Cliquez sur l'icône panier sur la partie droite du bandeau haut

1

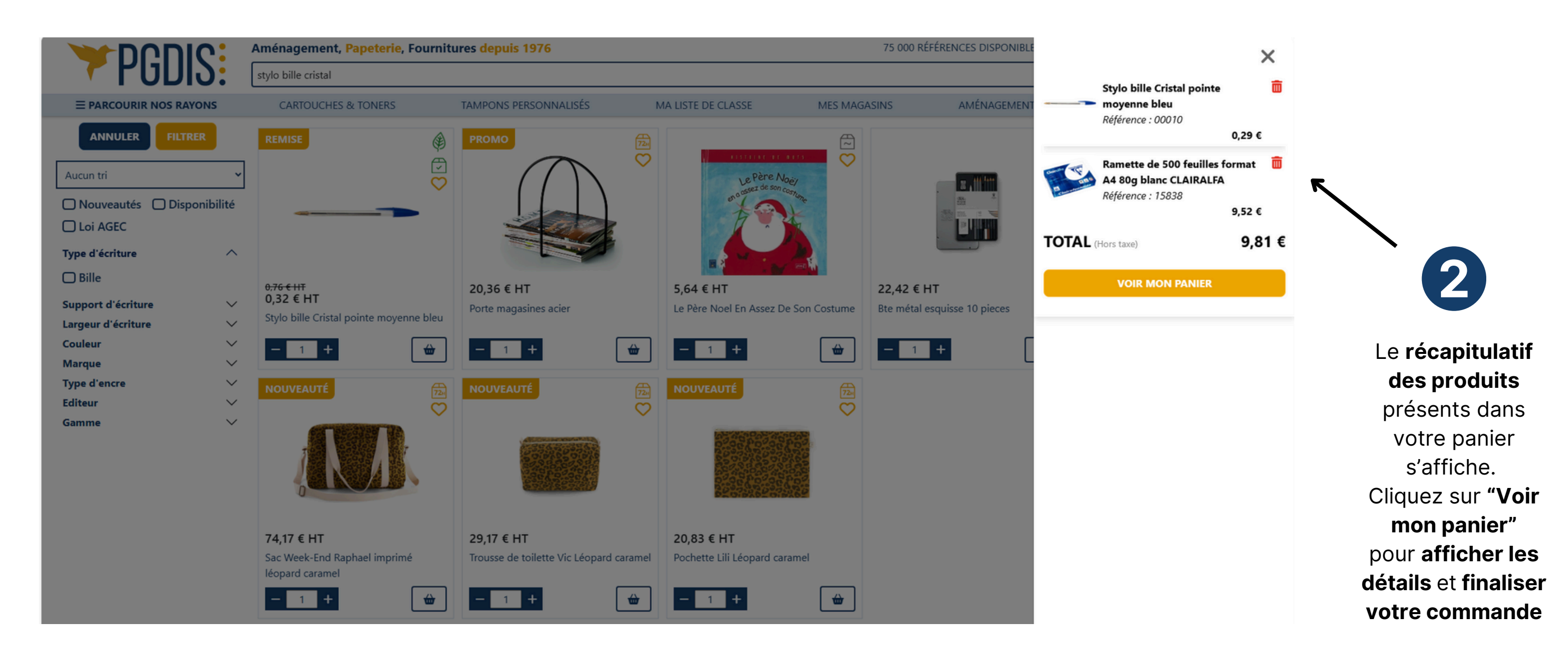

## Gérer votre panier : sauvegarder / supprimer / imprimer

Vous ne souhaitez pas finaliser votre commande ? Pas de panique, votre panier est conservé même en cas de déconnexion ! Nous vous proposons également des outils pour sauvegarder plusieurs paniers (afin de les réutiliser plus tard).

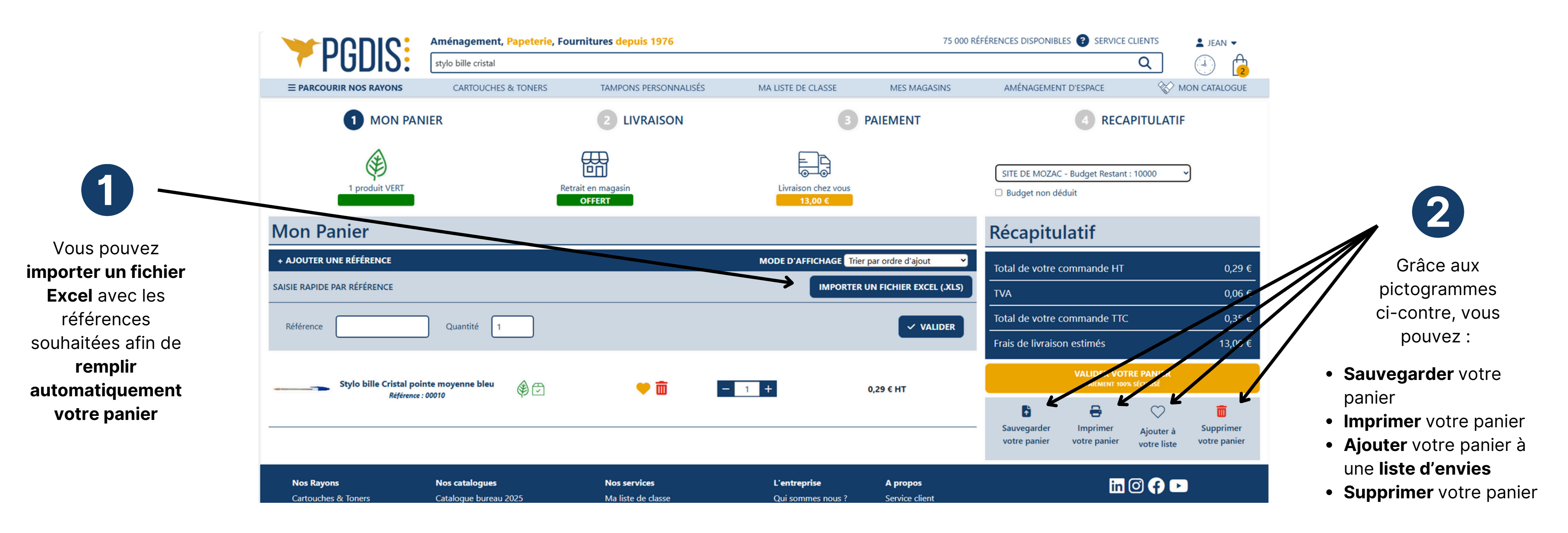

## Visualiser les lots de votre panier

### Dans votre panier, visualisez pour chaque produit son lot de rattachement. Vous avez également accès à un tableau synthétique vous permettant de visualiser les montants cumulés par lots de votre commande !

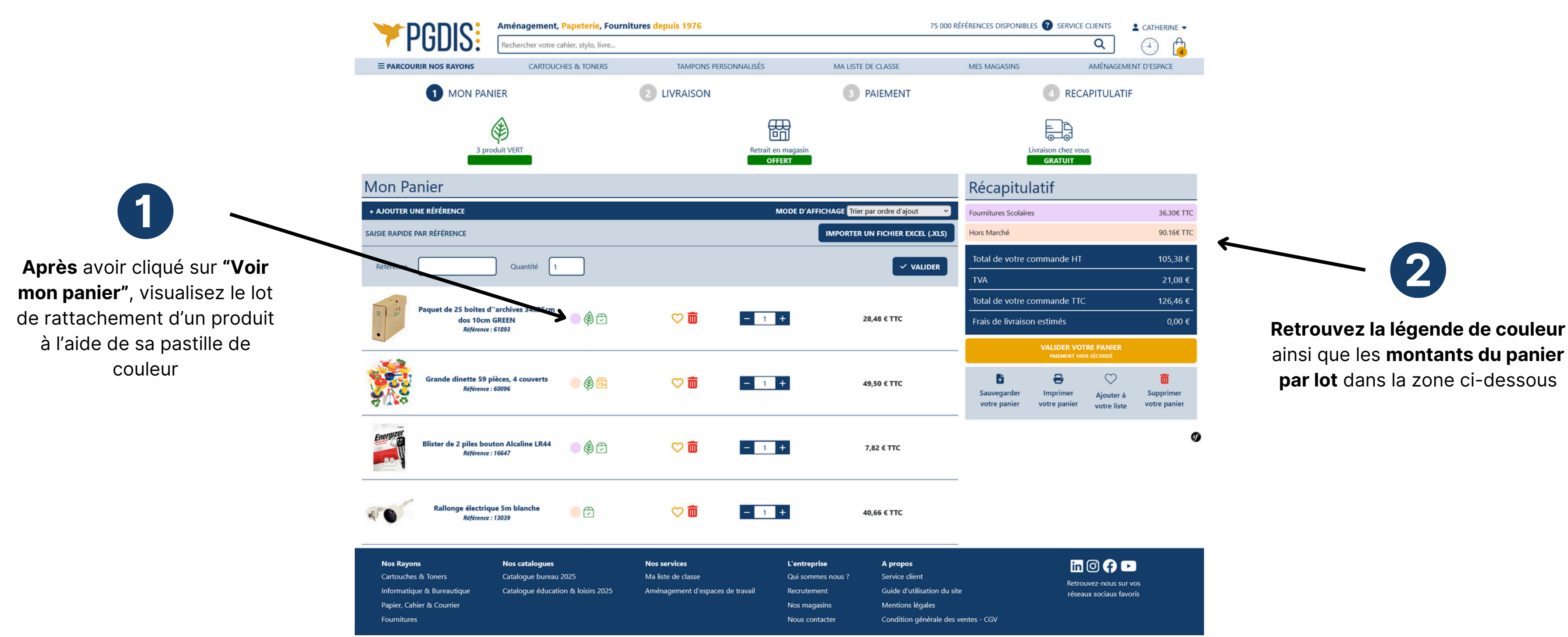

# **Dupliquer une commande existante**

Retrouvez vos anciennes commandes et dupliquez les pour le réapprovisionnement de vos fournitures récurrentes.

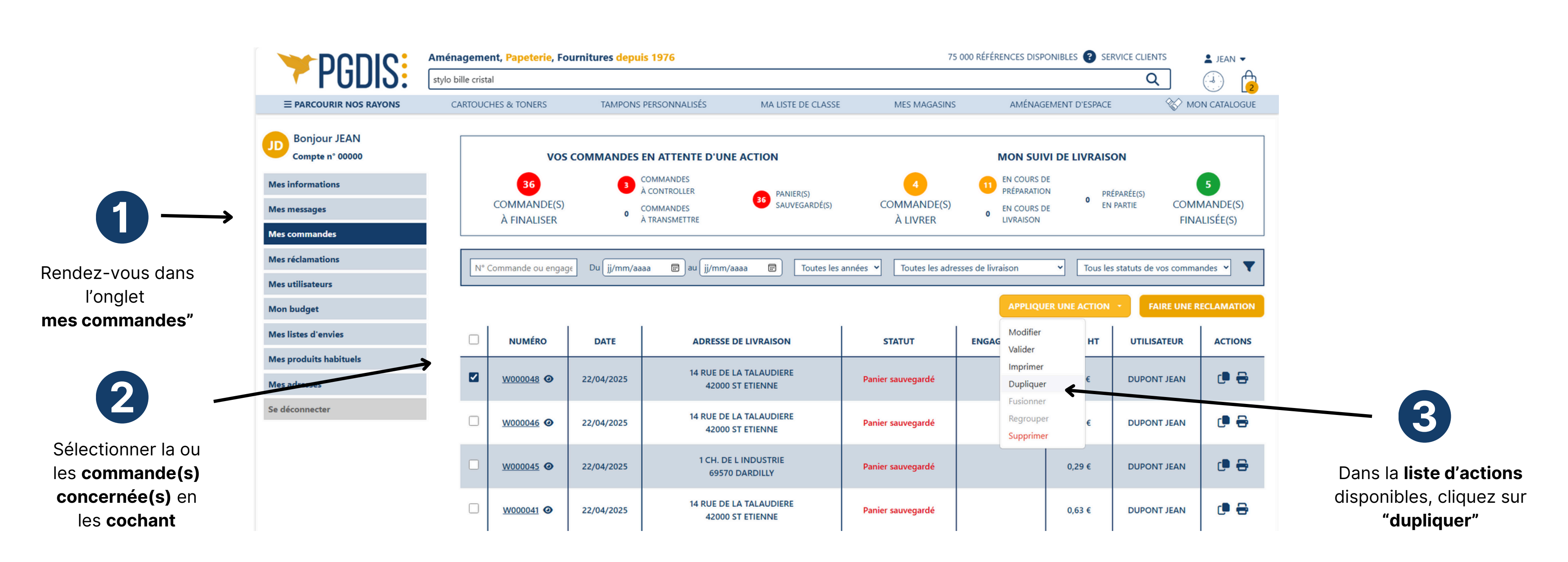

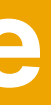

## A Réactiver un panier sauvegardé

Réactivez votre panier depuis l'onglet "Mes commandes".

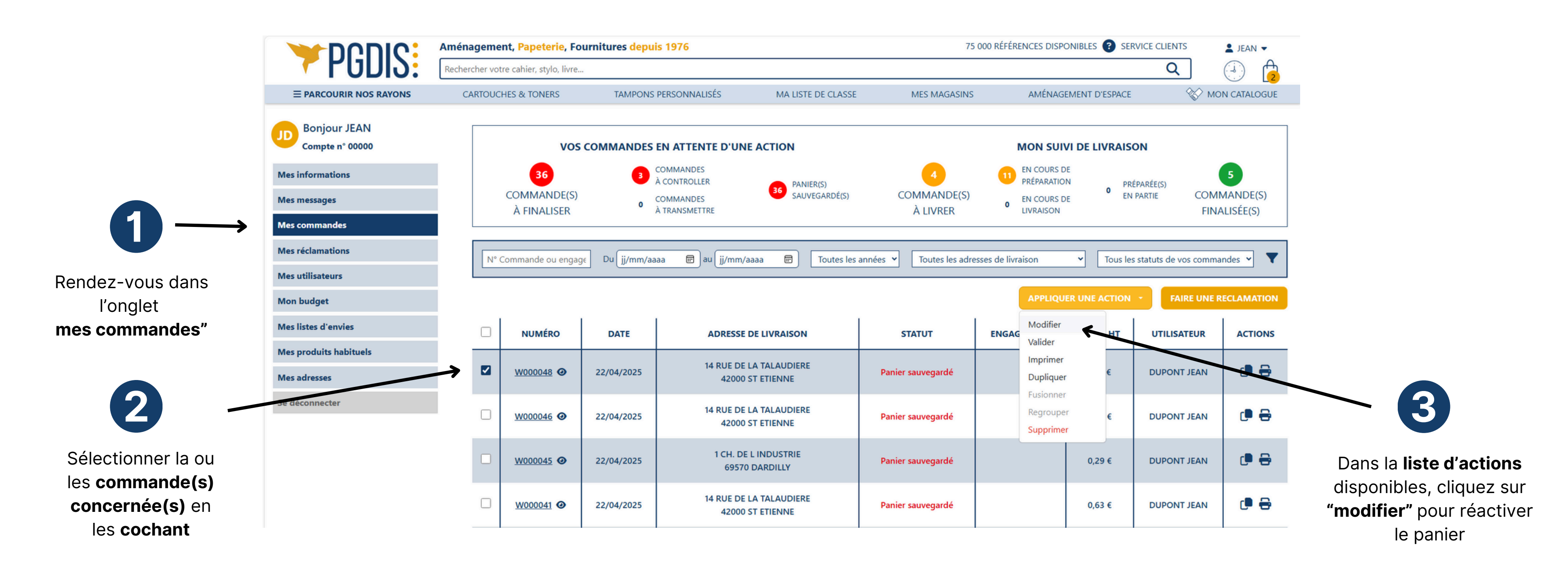

### Ajouter un produit dans une liste

Enregistrez vos produits favoris dans vos listes d'envies et retrouvez-les dans votre espace client !

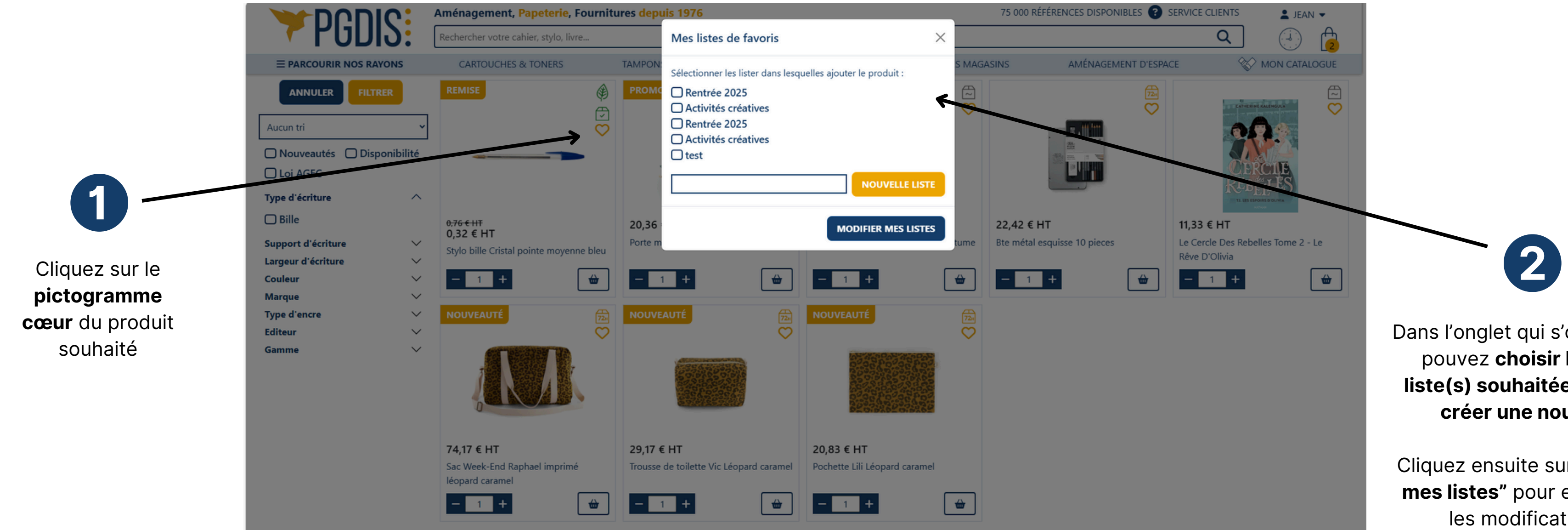

Dans l'onglet qui s'ouvre, vous pouvez choisir la ou les liste(s) souhaitée(s), ou en créer une nouvelle.

Cliquez ensuite sur "modifier mes listes" pour enregistrer les modifications.

### Gérer vos listes

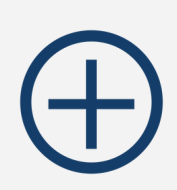

Vous pouvez à tout moment faire évoluer vos listes types pour gagner du temps lors de vos prochaines commandes !

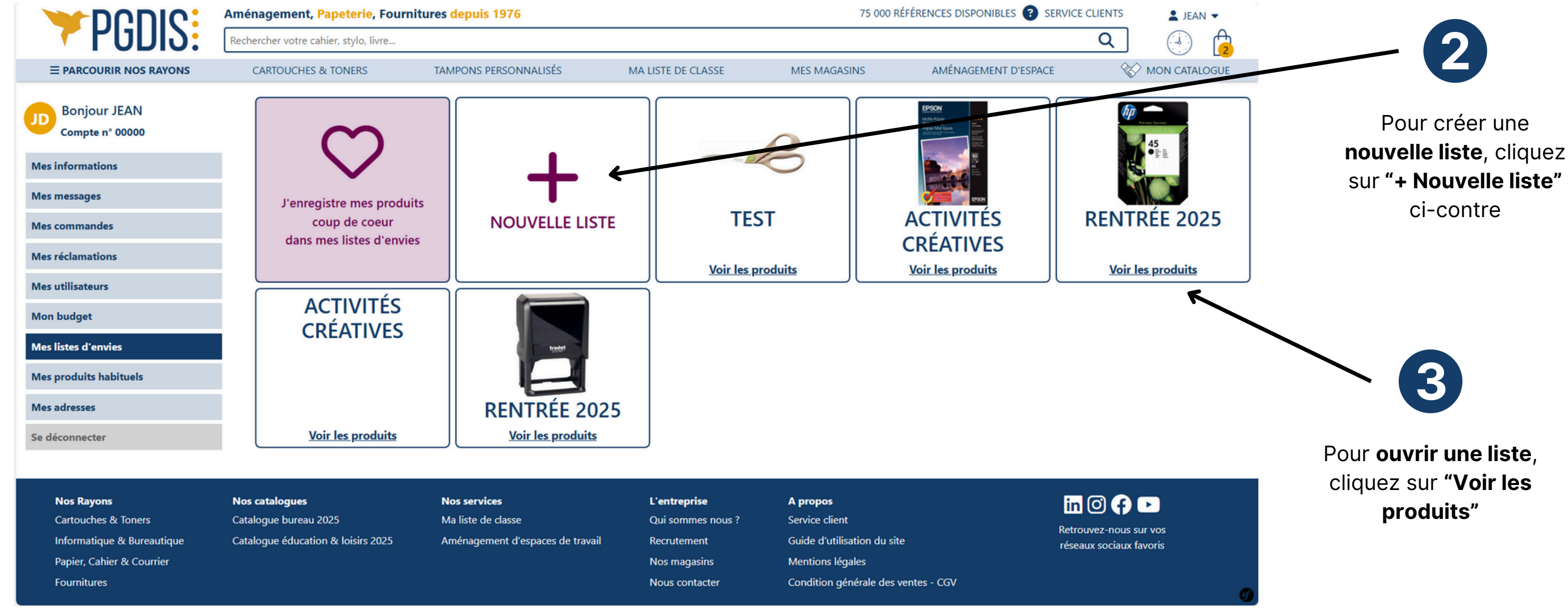

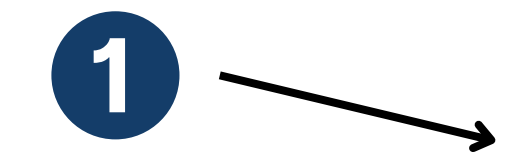

Rendez-vous dans l'onglet "Mes listes d'envies"

### Personnaliser un tampon - 1/2

Personnalisez vos tampons comme vous le souhaitez grâce à notre module "Tampons personnalisés".

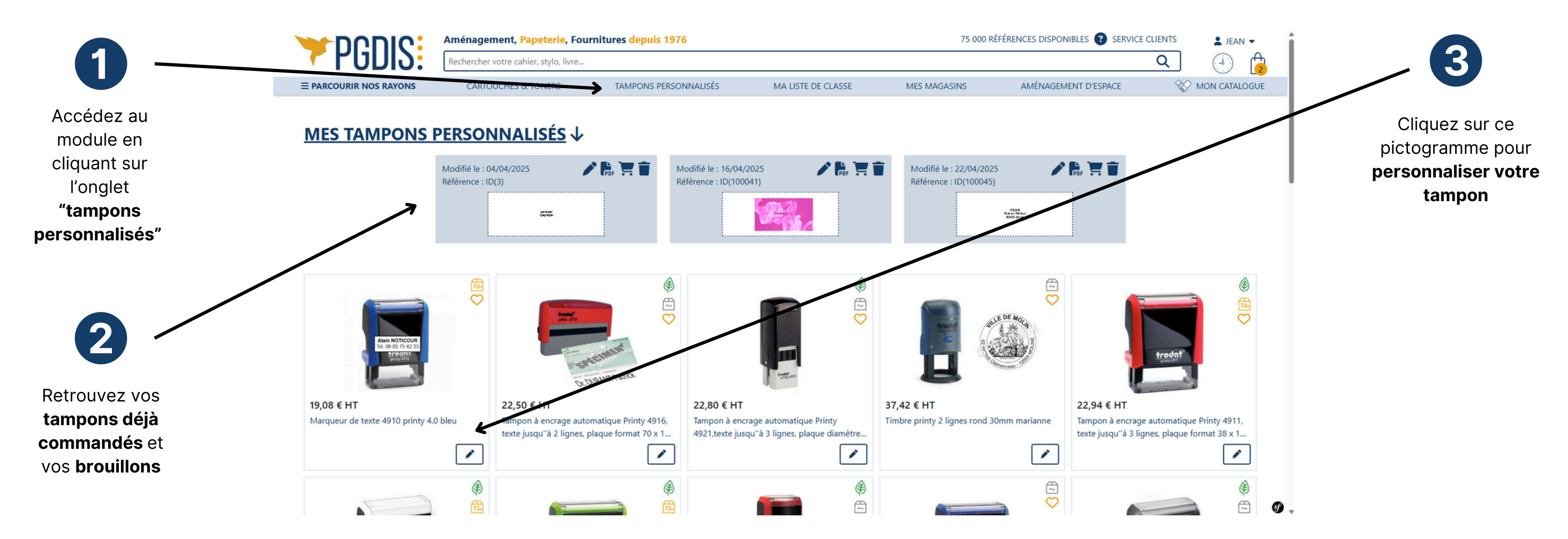

### Personnaliser un tampon - 2/2

Personnalisez vos tampons comme vous le souhaitez grâce à notre module "Tampons personnalisés".

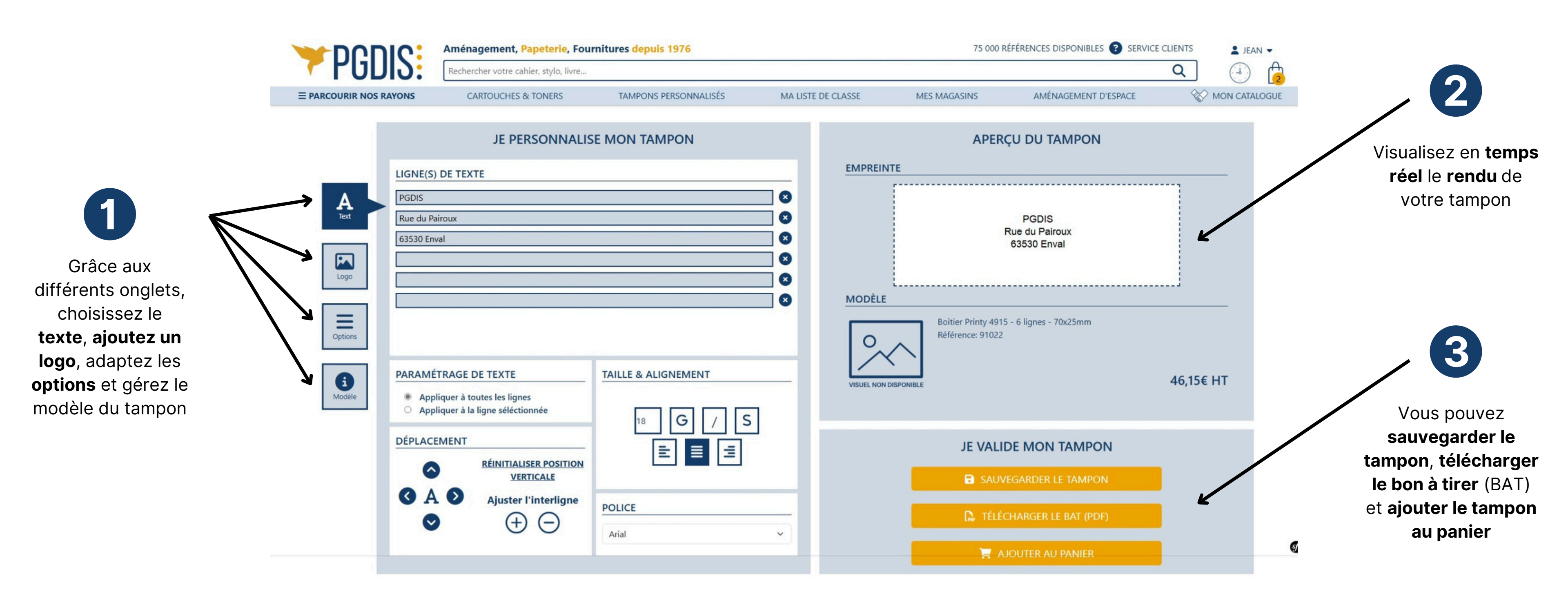

# **Comprendre le circuit d'approbation d'une commande**

Process d'achats respectés : nous vous proposons des outils pour gérer plusieurs niveaux de validation

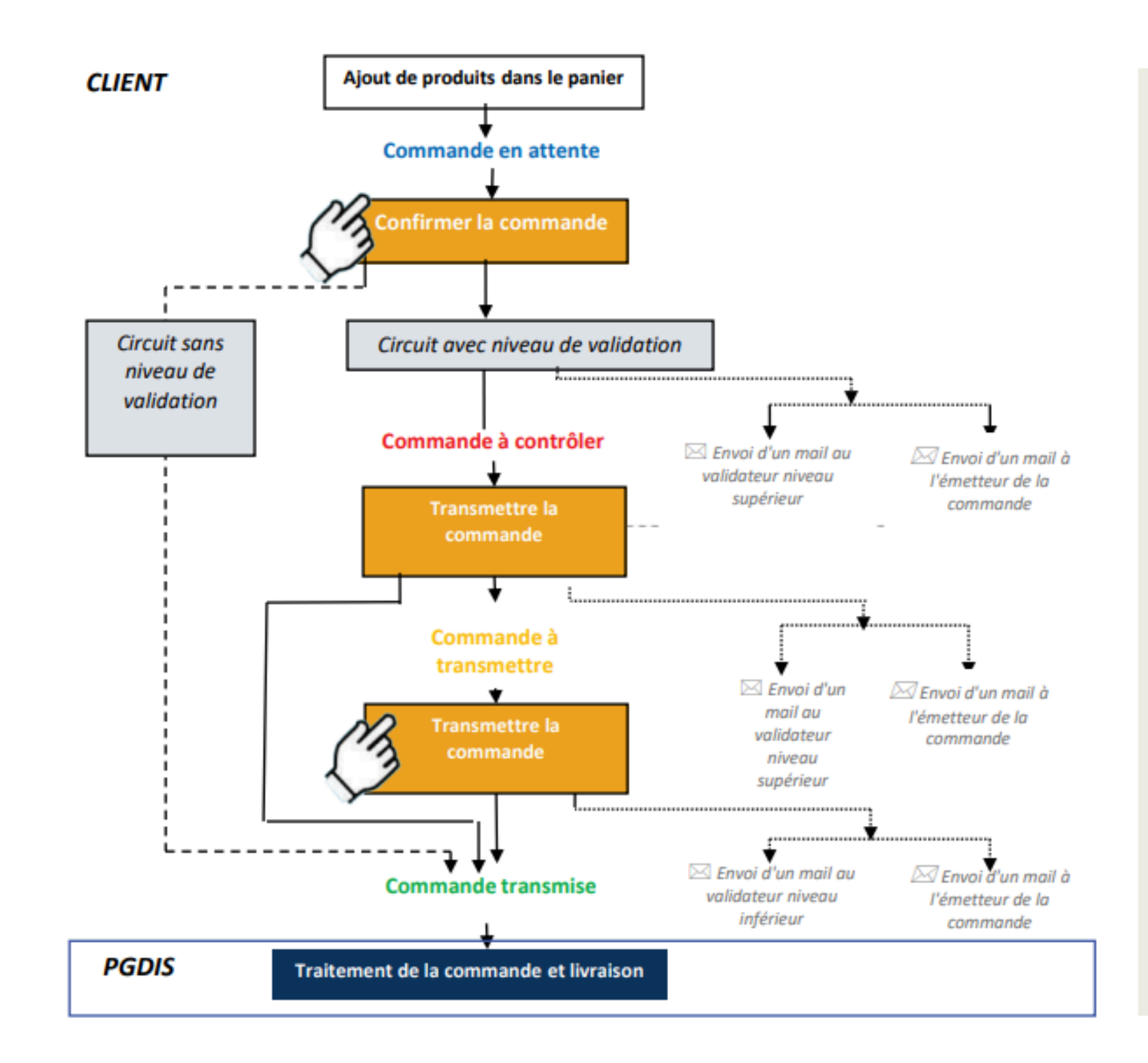

Le site est adapté à des processus d'achats multi-niveaux. Jusqu'à trois niveaux de validation sont paramétrables.

Une commande passe par différents statuts: Commande « En attente » : commande en cours de saisie qui n'a pas été validée.

Commande « A contrôler » : commande envoyée par la personne qui saisit, demandant une validation par un contrôleur.

Commande « A transmettre » : commande envoyée par la personne qui saisit, demandant une validation par un transmetteur.

Commande « Transmise » : commande transmise à PGDIS. Ce statut regroupe les commandes en cours de livraison et les commandes livrées.

# Finaliser votre commande (1/3)

Afin de vous permettre d'optimiser vos dépenses, nous vous proposons des outils pour ajuster vos quantités. Bénéficiez ainsi des meilleurs prix avant de finaliser votre commande !

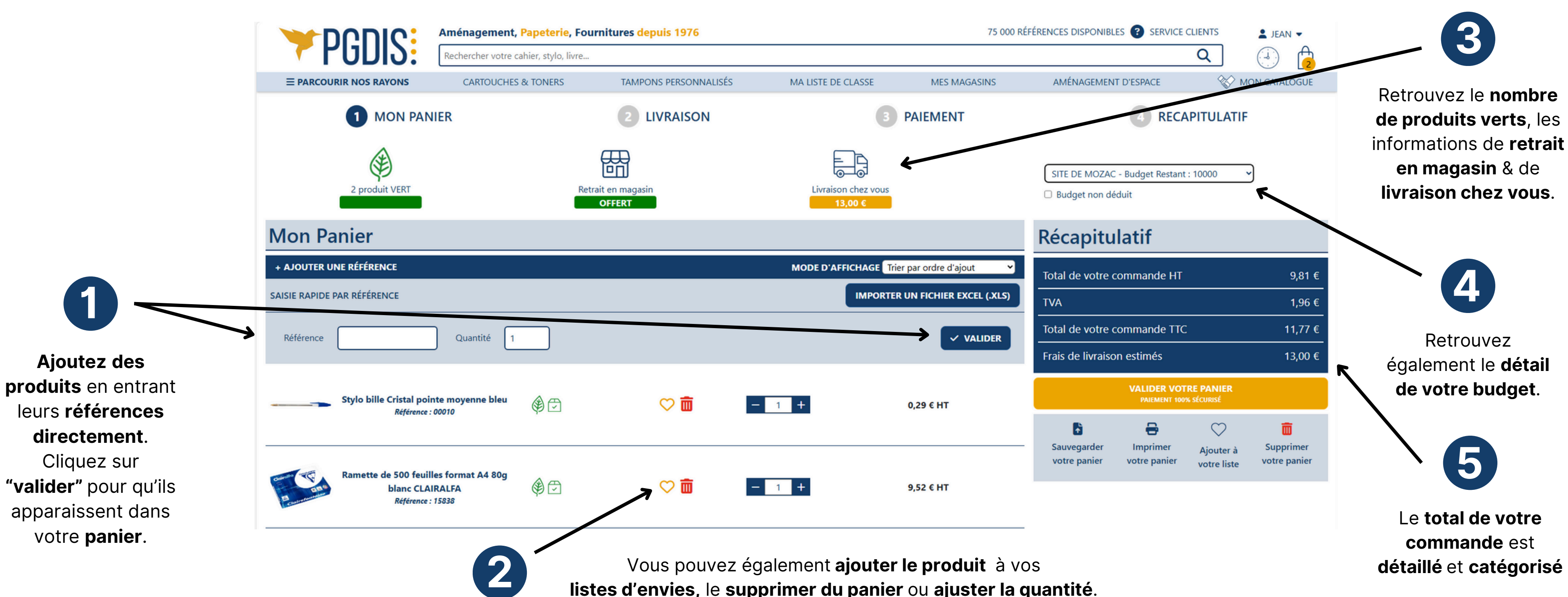

# Finaliser votre commande - la livraison (2/3)

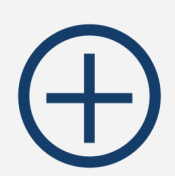

Après avoir cliqué sur "Valider votre panier", accédez à la page livraison et indiquez où vous souhaitez être livré. Vous pouvez choisir une livraison à domicile ou un retrait en magasin.

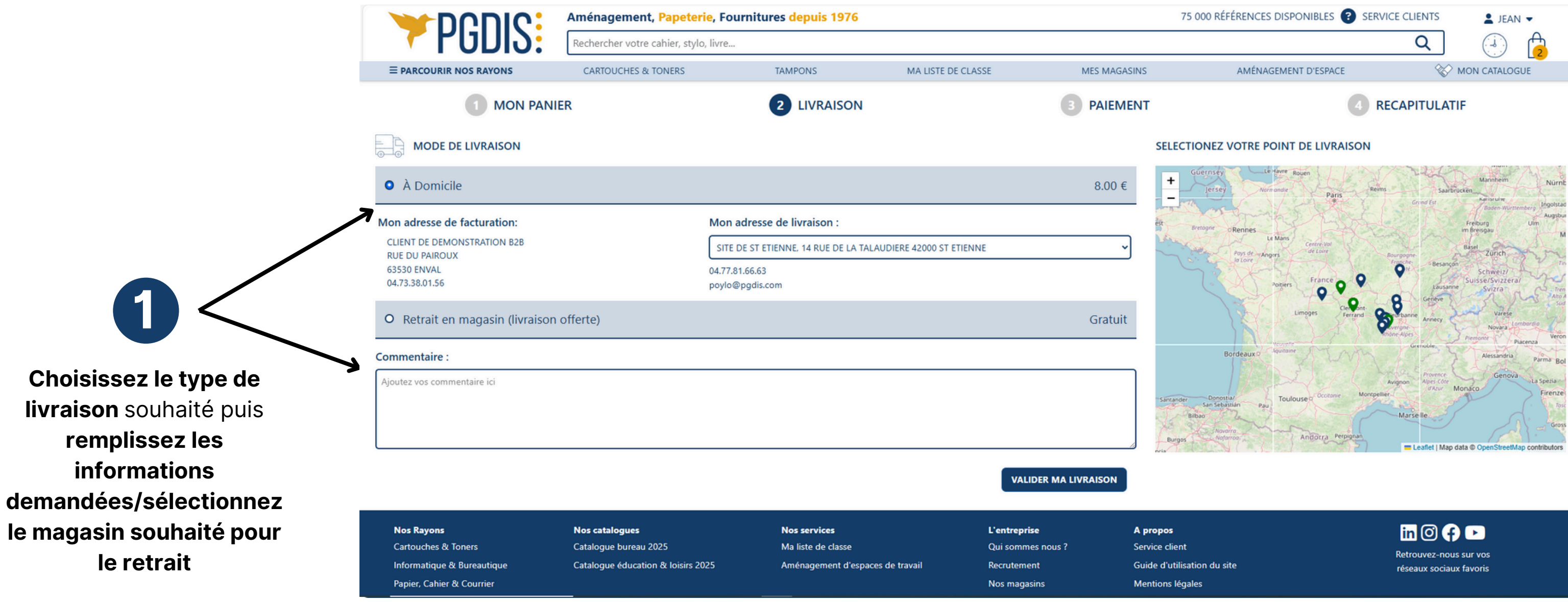

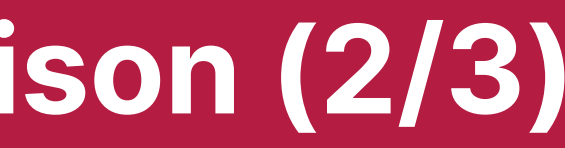

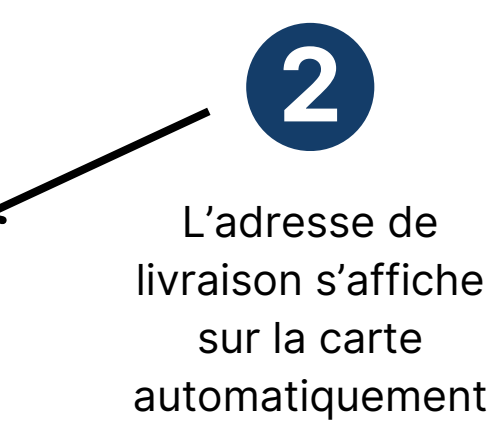

# **Finaliser votre commande - le paiement (3/3)**

 $\oplus$ 

Vérifiez vos informations de commande et procédez au paiement.

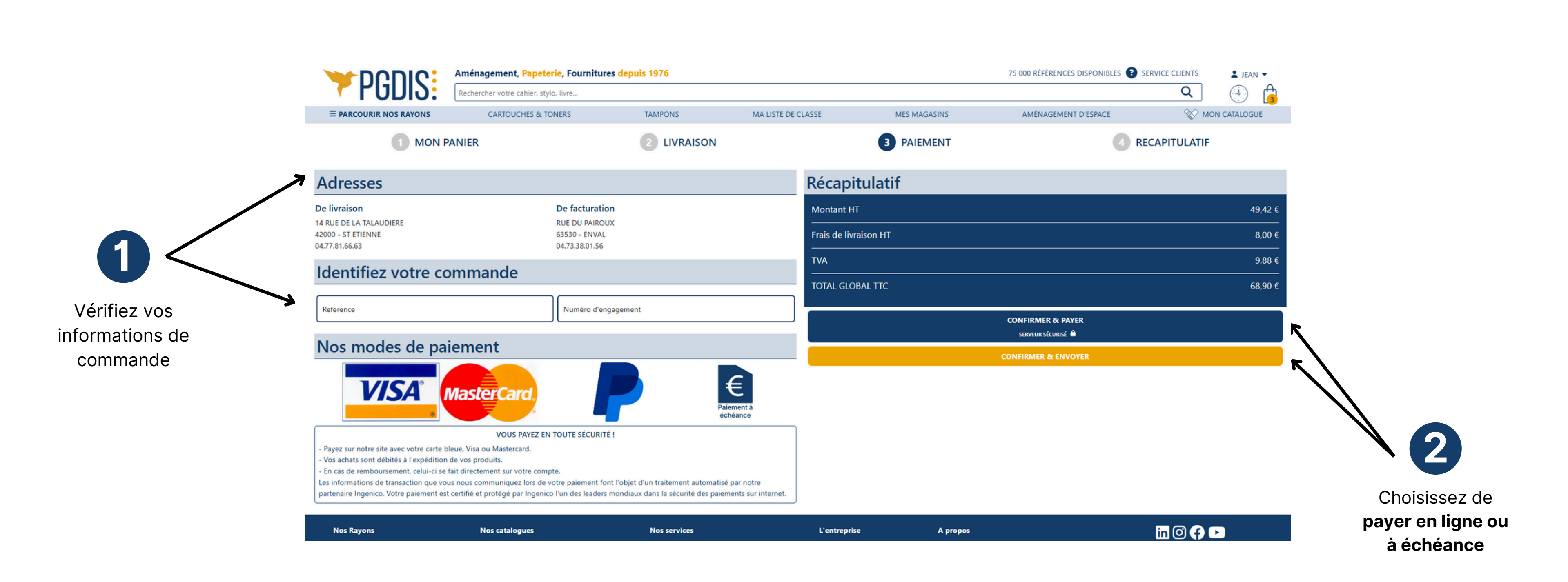

## Valider / transmettre une commande

Le site est adapté à des processus d'achats multi-niveaux.

Jusqu'à trois niveaux de validation sont paramétrables. Visualisez dès votre connexion, le nombre de commandes en attente de votre validation. Visualisez rapidement les produits hors catalogue d'une commande.

![](_page_30_Figure_4.jpeg)

![](_page_30_Picture_5.jpeg)

## Fusionner des commandes

Vous avez sauvegardé plusieurs paniers ? Pour éviter les frais de livraison et limiter votre impact environnemental, optez pour la fusion des commandes

![](_page_31_Figure_3.jpeg)

### **Valider / transmettre un ensemble de commandes avec un numéro d'engagement commun**

 $\oplus$ 

Nous avons prévu des fonctionnalités pour **simplifier le processus de commande** pour les **administrations** utilisant des **numéros d'engagement.** Vous pouvez **regrouper plusieurs commandes** pour en créer une avec un **numéro d'engagement commun**.

![](_page_32_Figure_3.jpeg)

![](_page_33_Picture_0.jpeg)

Un suivi de commande accessible afin de suivre en temps réel la réalisation de notre prestation.

![](_page_33_Figure_3.jpeg)

Vous pouvez suivre le statut de votre commande dans la colonne dédiée

## Faire une réclamation (1/4)

Vous rencontrez un **problème** avec votre **commande**? Grâce à notre module de **réclamation**, faites nous parvenir toutes les informations nécessaires au traitement de votre demande.

|                                |                                   | Aménagement, Papeterie, Fo            | urnitures depuis 1976   |                    |          |
|--------------------------------|-----------------------------------|---------------------------------------|-------------------------|--------------------|----------|
|                                | <b>7</b> PGDI2:                   | Rechercher votre cahier, stylo, livre |                         |                    |          |
|                                | ≡ PARCOURIR NOS RAYONS            | CARTOUCHES & TONERS                   | TAMPONS PERSONNALISÉS   | MA LISTE DE CLASSE | MES      |
|                                | Bonjour JEAN<br>Compte n° 00000   | 1 IDENTIFICATION D<br>COMMANDE        | E MA 2 CONTRÔL          | E DE MA LIVRAISON  | 3 MA F   |
|                                | Mes informations                  | Mes informations de co                | ompte                   |                    |          |
|                                | Mes commandes                     | N° client                             | 00000                   |                    |          |
| <b>[]</b> —                    | Mes réclamations Mes utilisateurs | Prénom *                              | JEAN                    |                    | ~        |
|                                | Mon budget                        | Nom *                                 | DUPONT                  |                    | ~        |
| Pour accéder au module,        | Mes listes d'envies               | Email *                               | jean.dupont@gmail.com   |                    | ~        |
| cliquez sur " <b>mes</b>       | Mes produits habituels            | Téléphone *                           | 01.02.03.04.05          |                    | ~        |
| votre espace client            | Mes adresses                      |                                       |                         |                    |          |
|                                | Se déconnecter                    | Mes informations de co                | ommande ou de livraison |                    |          |
|                                |                                   | 1688957                               |                         | ✓ <b>s</b>         | UIVANT » |
|                                |                                   |                                       | ٢                       |                    |          |
|                                |                                   | VOIR MES RÉCLAMATIONS                 |                         |                    |          |
| 2                              |                                   |                                       |                         |                    |          |
|                                |                                   |                                       |                         | Doncoignoz         |          |
| Vos <b>informations de com</b> | ote sont                          |                                       | 3                       | comman             | de con   |
| préremplies : vérifiez bien qu | l'elles sont                      |                                       |                         | comman             |          |
| correctes avant de pour        | suivre                            |                                       |                         |                    |          |

![](_page_34_Picture_5.jpeg)

![](_page_34_Picture_6.jpeg)

Ensuite, cliquez sur "suivant"

néro de la cernée

## (?) Faire une réclamation - contrôle de ma livraison (2/4)

Un problème avec votre commande ?

Indiquez nous vos informations de livraison afin que nous puissions traiter votre demande.

![](_page_35_Figure_3.jpeg)

À tout moment, vous pouvez retourner à l'étape précédente en cliquant sur **"Précédent"** 

## (?) Faire une réclamation - détail de ma demande (3/4)

Un problème avec votre commande ?

Détaillez les soucis rencontrés afin que nous puissions traiter votre demande.

Pour chaque **produit**, renseignez la **quantité reçue** et le **motif de la réclamation.** 

![](_page_36_Figure_4.jpeg)

## Faire une réclamation - récapitulatif (4/4)

### Prêt(e) à nous envoyer votre réclamation ?

Vérifiez que toutes les informations sont correctes et détaillées, grâce à notre récapitulatif !

![](_page_37_Figure_4.jpeg)

![](_page_37_Picture_8.jpeg)

Après avoir vérifié l'exactitude de vos informations, cliquez sur "J'envoie ma réclamation".

![](_page_38_Picture_0.jpeg)

![](_page_38_Picture_1.jpeg)

Vous souhaitez visualiser l'historique de vos réclamations ? Retrouvez-le dans votre espace dédié.

![](_page_38_Picture_3.jpeg)

Cliquez sur "**Voir mes réclamations**" en dessous de votre récapitulatif pour **avoir accès à votre historique.** 

VOIR MES RÉCLAMATIONS ③

|                             |                                 | Aména  | agement, <mark>Papeterie</mark> , Fou | irnitures <mark>dep</mark> | uis 1976        |            |
|-----------------------------|---------------------------------|--------|---------------------------------------|----------------------------|-----------------|------------|
|                             | P0DI2:                          | Recher | cher votre cahier, stylo, livre       |                            |                 |            |
|                             | ≡ PARCOURIR NOS RAYONS          | C      | ARTOUCHES & TONERS                    | TAMPOI                     | NS PERSONNALISÉ | S MA LIST  |
|                             | Bonjour JEAN<br>Compte n° 00000 |        | FAIRE UNE NOUVELLE DEM                | ANDE                       |                 |            |
| de vos                      | Mes informations                |        | N° DE RECLAMAT                        | ION                        | DATE            | N° DE COMM |
| réclamations <b>au sein</b> | Mes messages                    |        |                                       |                            |                 |            |
| de votre espace dédié       | Mes commandes                   |        |                                       |                            |                 |            |
|                             | Mes réclamations                |        |                                       |                            |                 |            |
|                             | Mes utilisateurs                |        |                                       |                            |                 |            |
|                             | Mon budget                      |        |                                       |                            |                 |            |
|                             | Mes listes d'envies             |        |                                       |                            |                 |            |
|                             | Mes produits habituels          |        |                                       |                            |                 |            |
|                             | Mes adresses                    |        |                                       |                            |                 |            |
|                             | Se déconnecter                  |        |                                       |                            |                 |            |
|                             |                                 |        |                                       |                            |                 |            |

![](_page_38_Picture_7.jpeg)

|                | 75 000 RÉFÉF        | RENCES DISPO | NIBLES 🕐 SERVICE CLI | ENTS     | L JEAN     |    |
|----------------|---------------------|--------------|----------------------|----------|------------|----|
|                |                     |              |                      | <b>Q</b> |            |    |
| STE DE CLASSE  | MES MAGASINS        | AMÉNAGEN     | IENT D'ESPACE        | 🏀 ма     | ON CATALOG | UE |
|                |                     |              |                      |          |            |    |
|                |                     |              |                      |          |            |    |
|                |                     |              |                      |          |            |    |
| IMANDE         | ADRESSE DE LIVRAISO | N            | TOTAL HT             | UTI      | LISATEUR   |    |
| Aucune réclama | ation n'a été faite |              |                      |          |            |    |
|                |                     |              |                      |          |            |    |

## Modifier les données de votre compte

Vous souhaitez modifier vos informations? Rendez-vous dans "Mes informations" au sein de votre espace client dédié

![](_page_39_Picture_2.jpeg)

![](_page_39_Picture_3.jpeg)

### Modifier votre mot de passe

Vous souhaitez modifier votre mot de passe ?

Voici la marche à suivre après avoir cliqué sur "Modifier mon mot de passe" dans votre espace client dédié

|                                   | Aménagement, Papeterie, Fou           | rnitures depuis 1976  |                    | 75 000 F        | ÉFÉRENCES DISPONIB |
|-----------------------------------|---------------------------------------|-----------------------|--------------------|-----------------|--------------------|
|                                   | Rechercher votre cahier, stylo, livre |                       |                    |                 |                    |
| <b>≡ PARCOURIR NOS RAYONS</b>     | CARTOUCHES & TONERS                   | TAMPONS PERSONNALISÉS | MA LISTE DE CLASSE | MES MAGASINS    | AMÉNAGEMEN         |
| D Bonjour JEAN<br>Compte n° 00000 | <del>&lt;</del>                       |                       | MODIFIER MO        | ON MOT DE PASSE |                    |
| Mes informations                  |                                       | Mot de passe a        | actuel *           |                 |                    |
| Mes messages                      |                                       |                       |                    |                 | ·                  |
| Mes commandes                     |                                       | Nouveau mot           | de passe *         |                 |                    |
| Mes réclamations                  |                                       |                       |                    |                 |                    |
| Mes utilisateurs                  |                                       | Confirmer le m        | ot de passe *      |                 |                    |
| Mon budget                        |                                       |                       |                    |                 |                    |
| Mes listes d'envies               |                                       | CONFIRME              |                    |                 |                    |
| Mes produits habituels            |                                       |                       |                    |                 |                    |
| Mes adresses                      |                                       |                       |                    |                 |                    |
| Se déconnecter                    |                                       |                       |                    |                 |                    |

![](_page_40_Figure_5.jpeg)

Confirmez votre nouveau mot de passe

## **Consulter vos messages**

**Consultez vos messages** en cliquant sur **"Mes messages"** au sein de votre espace client dédié.

|                               | Aménagement, Papeterie, Four          | 75 000 RÉFÉRENCES DISPONIBLES <sub>?</sub> SERVICE CLIENTS |                     |                                 | LIENTS JEAN -            |                  |               |
|-------------------------------|---------------------------------------|------------------------------------------------------------|---------------------|---------------------------------|--------------------------|------------------|---------------|
|                               | Rechercher votre cahier, stylo, livre |                                                            |                     |                                 |                          |                  | Q 🕘 🔁         |
| <b>≡ PARCOURIR NOS RAYONS</b> | CARTOUCHES & TONERS                   | TAMPONS PERSONNALISÉS                                      | MA LISTE DE CLASSE  | MES MAGASINS                    | AMÉNAGEMEN <sup>T</sup>  | T D'ESPACE       | MON CATALOGUE |
| Bonjour JEAN                  | Rechercher par nom, mot-clé           | Q                                                          |                     | Date de validité du message     |                          |                  |               |
|                               |                                       |                                                            | Ŧ                   | 22/04/2025                      |                          | 29/04/2025       |               |
| Mes informations              | (JD) • JEAN DUPONT<br>Boniour         |                                                            | 22/04/2025 02:58:29 | Écrire un nouveau message       |                          |                  |               |
| Mes messages                  |                                       |                                                            |                     | 5                               |                          |                  |               |
| Mes commandes                 |                                       |                                                            |                     |                                 |                          |                  |               |
| Mes réclamations              |                                       |                                                            |                     |                                 |                          |                  |               |
| Mes utilisateurs              |                                       |                                                            |                     |                                 |                          |                  |               |
| Mon budget                    |                                       |                                                            |                     |                                 |                          |                  |               |
| Mes listes d'envies           |                                       |                                                            |                     |                                 |                          |                  |               |
| Mes produits habituels        |                                       |                                                            |                     |                                 |                          |                  |               |
| Mes adresses                  |                                       |                                                            |                     |                                 |                          |                  |               |
| Se déconnecter                |                                       |                                                            |                     |                                 |                          |                  |               |
|                               | _                                     |                                                            |                     | Le message que vous allez écrir | re sera diffusé à tous v | vos utilisateurs |               |
|                               |                                       |                                                            |                     |                                 | ENV                      | OYER             |               |

## **Output** Diffuser un message à vos utilisateurs

Vous souhaitez diffuser un message à vos utilisateurs ?

Vous pouvez le faire directement depuis l'onglet "Mes messages" au sein de votre espace client dédié.

![](_page_42_Picture_3.jpeg)

## Suivre votre budget

![](_page_43_Picture_1.jpeg)

Sécurisez vos commandes en suivant votre budget dans l'onglet "Mon budget". Les utilisateurs émettant une commande dépassant le budget seront avertis et bloqués. En cours de commande, le budget disponible (budget restant) est affiché dans les informations panier.

![](_page_43_Figure_3.jpeg)

## Appliquer une action à votre sélection

Appliquez des actions à votre budget pour plusieurs sites en effectuant une sélection.

![](_page_44_Figure_3.jpeg)

Choisissez l'action à appliquer à votre sélection

![](_page_45_Picture_0.jpeg)

Visualiser vos adresses de livraison et votre adresse de facturation au sein de l'onglet "Mes adresses de livraison".

![](_page_45_Figure_3.jpeg)

## **Consulter vos utilisateurs**

Dans l'onglet **"Mes utilisateurs"**, visionnez vos utilisateurs et la fonction qu'ils ont sur le site.

|                                   | Aménagement, Papeterie, Fournitures depuis | 1976                                | 75 000 RÉFÉRENCES DISPONIBLES | 3 SERVICE CLIENTS ▲ JEAN ▼ |
|-----------------------------------|--------------------------------------------|-------------------------------------|-------------------------------|----------------------------|
|                                   | Rechercher votre cahier, stylo, livre      |                                     |                               | Q 🕘 🔁                      |
| ≡ PARCOURIR NOS RAYONS            | CARTOUCHES & TONERS TAMPONS PI             | ERSONNALISÉS MA LISTE DE CLASSE MES | MAGASINS AMÉNAGEMENT D'E      | ESPACE SPACE MON CATALOGUE |
| D Bonjour JEAN<br>Compte n° 00000 | Rechercher un utilisateur Q Tous           | les profils 👻                       |                               |                            |
| Mes informations                  | NOM & PRENOM                               | ADRESSE E-MAIL                      | IDENTIFIANT                   | RÔLE                       |
| Mes messages                      |                                            |                                     |                               |                            |
| Mes commandes                     | JEAN DUPONT                                | jean.dupont@test.com                | DEMO                          | Administrateur             |
| Mes réclamations                  | JEAN DUPONT                                | jean.dupont@test.com                | JEAN                          | Transmetteur               |
| Mes utilisateurs                  | JEAN DUPONT                                | jean.dupont@test.com                | JEAN                          | Administrateur             |
| Mon budget                        | JEAN DUPONT                                | jean.dupont@test.com                | JEAN                          | Superviseur                |
| Mes listes d'envies               |                                            | ican dupont@test.com                | IEAN                          | Saisissaur                 |
| Mes produits habituels            | JEAN DOPONT                                | jean.dupont@test.com                | JEAN                          | Saisisseur                 |
| Mes adresses                      | JEAN DUPONT                                | jean.dupont@test.com                | JEAN                          | Superviseur                |
| Se déconnecter                    | JEAN DUPONT                                | jean.dupont@test.com                | JEAN                          | Saisisseur                 |
|                                   | JEAN DUPONT                                | jean.dupont@test.com                | JEAN                          | Saisisseur                 |

![](_page_46_Picture_4.jpeg)

## Consulter vos utilisateurs selon leur rôle

Nos Rayons

Nos catalogues

Grâce au filtre et à la barre de recherche, consultez vos utilisateurs selon leur rôle ou leur nom

|                                        | Aménagement, Papeterie, Fournitures depuis 1976 |                                                    |                        |                           |  |  |
|----------------------------------------|-------------------------------------------------|----------------------------------------------------|------------------------|---------------------------|--|--|
|                                        | Rechercher votre cahier, stylo, livre           |                                                    |                        |                           |  |  |
| <b>≡ PARCOURIR NOS RAYONS</b>          | CARTOUCHES & TONERS TAM                         | IPONS PERSONNALISÉS                                | MA LISTE DE CLASSE MES | S MAGASINS AMÉNAGEMENT D' |  |  |
|                                        |                                                 |                                                    |                        |                           |  |  |
| Bonjour JEAN<br>Compte n° 00000        | Rechercher un utilisateur                       | Tous les profils 👻                                 |                        |                           |  |  |
| Mes informations                       | NOM & PRENOM                                    | Tous les profils<br>Administrateur<br>Transmetteur | ADRESSE E-MAIL         | IDENTIFIANT               |  |  |
| Mes messages<br>Mes commandes          | JEAN DUPONT                                     | Superviseur<br>Saisisseur                          | jean.dupont@test.com   | DEMO                      |  |  |
| Mes réclamations                       | JEAN DUPONT                                     |                                                    | jean.dupom@test.com    | JEAN                      |  |  |
| Mes utilisateurs                       | JEAN DUPONT                                     |                                                    | jean.dupont@test.com   | JEAN                      |  |  |
| Mon budget                             | JEAN DUPONT                                     |                                                    | jean.dupont@test.com   | JEAN                      |  |  |
| Mes listes d'envies                    | JEAN DUPONT                                     |                                                    | jean.dupont@test.com   | JEAN                      |  |  |
| Mes produits habituels<br>Mes adresses | JEAN DUPONT                                     |                                                    | jean.dupont@test.com   | JEAN                      |  |  |
| Se déconnecter                         | JEAN DUPONT                                     |                                                    | jean.dupont@test.com   | JEAN                      |  |  |
|                                        | JEAN DUPONT                                     |                                                    | jean.dupont@test.com   | JEAN                      |  |  |
|                                        | 1 2 > >>                                        |                                                    |                        |                           |  |  |

Nos services

L'entreprise

A propos

![](_page_47_Figure_5.jpeg)

## **Contacter notre service client**

![](_page_48_Picture_1.jpeg)

### Besoin d'un renseignement ? De nous adresser une demande ? Trouvez votre réponse dans notre Foire aux Questions ou remplissez le formulaire de contact.

![](_page_48_Picture_3.jpeg)

## **Consulter la liste de nos magasins**

### Consultez la liste de nos magasins sur notre page dédiée.

Vous pouvez aisément les localiser grâce à la carte et obtenir des informations plus complètes au sein de leur fiche spécifique.

![](_page_49_Picture_3.jpeg)

![](_page_49_Figure_6.jpeg)

## (?) Consulter les informations de votre magasin

 $\oplus$ 

**Consultez les informations de votre magasin** sur sa fiche magasin. Vous y retrouverez l'adresse, les coordonnées, les rayons, l'actualité, l'accès au magasin et l'offre du moment.

|                                                                                                    | Aménagement, Papeterie, Fou                                                                                                    | rnitures depuis 1976                                                                                                    |                                                                                                    | 75 000 F                                                                        | RÉFÉRENCES DISPONIBLES 😮 SER                                                                                                    |
|----------------------------------------------------------------------------------------------------|----------------------------------------------------------------------------------------------------|----------------------------------------------------------------------------------------------------|----------------------------------------------------------------------------------------------------|---------------------------------------------------------------------------------|----------------------------------------------------------------------------------------------------|
| <b>PODI2</b> :                                                                                                    | Rechercher votre cahier, stylo, livre                                                                                                    |                                                                                                    |                                                                                                    |                                                                                 |                                                                                                    |
| ≡ PARCOURIR NOS RAYONS                                                                                                 | CARTOUCHES & TONERS                                                                                                    | TAMPONS PERSONNALISÉS                                                                                                    | MA LISTE DE CLASSE                                                                                                    | MES MAGASINS                                                                    | AMÉNAGEMENT D'ESPACE                                                                                                    |
| Parcourir nos rayons > Nos magasins &                                                                                  | agences > MOZAC                                                                                                    | MOZAC           59 AVENUE JEAN JAURES 6           04.73.64.42.65           riom@pgdis.com           Lundi         09:30-12:30           Mardi         09:30-12:30           Mercredi         09:30-12:30           Jeudi         09:30-12:30           Vendredi         09:30-12:30           Samedi         09:30-12:30                                                                                                    | 3200 MOZAC<br>) / 14:00-19:00<br>) / 14:00-19:00<br>) / 14:00-19:00<br>) / 14:00-19:00<br>) / 14:00-19:00                                                                                                    | Papeteri<br>Informat<br>Mobilier<br>Fournitu<br>Matériel<br>Beaux ai<br>Cadeaux | e, fournitures de bureau<br>tique, consommables informatiques<br>de bureau<br>ires scolaires<br>s éducatifs<br>rts, loisirs créatifs |
| Le Mans<br>Centre Kal                                                                                                  | accès à l'agence                                                                                                    | Jan Carlor Carlor Carlo | L'offre du moment                                                                                                    |                                                                                 |                                                                                                    |
| Potters France<br>Potters France<br>Limoges Clermont<br>Ferrand<br>Bordeauxo Alustanne<br>Donostia/<br>1 Sebastian Pau | Bourgogne<br>Fourbe<br>Come<br>Come<br>Besançon<br>Schweiz/<br>Suisse/Svizzera/<br>Svizra<br>Geneve<br>Wileurbanne<br>Annecy<br>Anvergne<br>Bourgogne<br>Geneve<br>Wileurbanne<br>Annecy<br>Anvergne<br>Crenoble<br>Avergon<br>Grenoble<br>Avergon<br>Grenoble<br>Avergon<br>Geneve<br>Avergon<br>Geneve<br>Monaco<br>Monaco<br>Mon | ma<br>Ipez<br>Fire                                                                                                    | And a second second sec | de p                                                                            | roximité !                                                                                                    |

![](_page_50_Picture_4.jpeg)